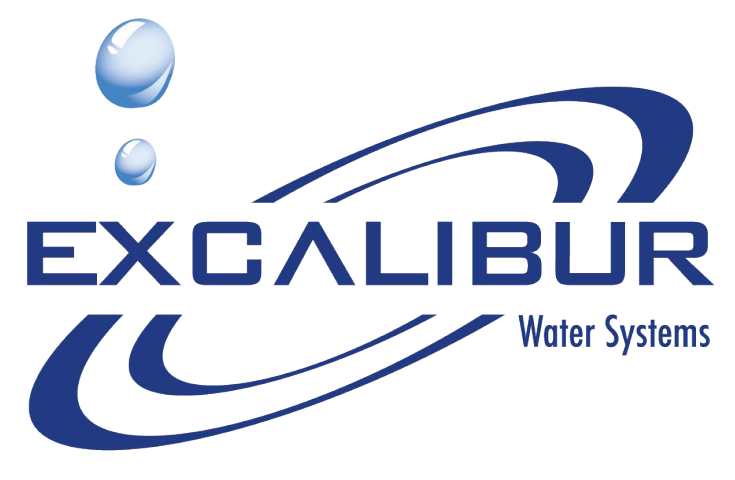

Quality through innovation

# 1.5" SIMPLEX TURBIDITY INSTALLATION AND USER GUIDE

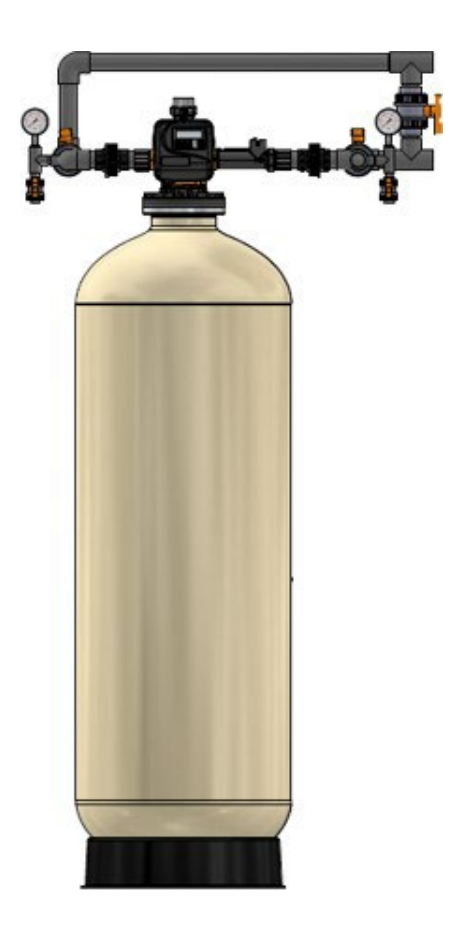

# TABLE OF CONTENTS

| 1) Inst | allation                                                          | 3  |
|---------|-------------------------------------------------------------------|----|
| 1.1)    | Pre-installation instructions                                     | 3  |
| 1.2)    | General Installation and Service Warnings                         | 3  |
| 1.3)    | Site Requirements                                                 | 3  |
| 1.4)    | Installation Drawing                                              | 4  |
| 1.5)    | Piping and Instrumentation Drawing                                | 5  |
| 1.6)    | System Drawing                                                    | 6  |
| 1.7)    | Plumbing                                                          | 6  |
| 1.8)    | Drain Line                                                        | 7  |
| 1.9)    | 3-Way Bypass Valve                                                | 7  |
| 1.10)   | Loading Instructions                                              | 9  |
| 1.11)   | Start Up Instructions                                             | 10 |
| 2) Pro  | gramming                                                          | 11 |
| 2.1)    | Regeneration and Error Screens                                    | 11 |
| 2.2)    | Button Operation                                                  | 11 |
| 2.3)    | User Displays                                                     | 12 |
| 2.4)    | Setting Time of Day                                               | 13 |
| 2.5)    | Configuration Settings                                            | 13 |
| 2.6)    | Installer Display Settings                                        | 14 |
| 2.7)    | Filter System Setup                                               | 15 |
| 2.8)    | Diagnostics                                                       | 16 |
| 3) Pro  | gramming                                                          | 18 |
| 4) Cor  | ntrol Valve                                                       | 19 |
| 1.1)    | Valve Specifications                                              | 19 |
| 1.2)    | Control Valve Functions and Cycles                                | 22 |
| 1.3)    | Components of Control Valve                                       | 24 |
| 5) Qui  | ck Reference Guide                                                | 28 |
| 6) Serv | vice Instructions                                                 | 29 |
| 6.1)    | Front Cover Removal                                               | 29 |
| 6.2)    | PC Board Removal                                                  |    |
| 6.3)    | Drive Bracket Removal                                             |    |
| 6.4)    | Drive Cap Removal                                                 |    |
|         | BARRIE • ONTARIO • CANADA TF: 705.733.8900 WWW.EXCALIBURWATER.CON | Λ  |

| FILTER IN | STALLATION AND USER GUIDE  |    |
|-----------|----------------------------|----|
| 6.5)      | Piston Removal             | 33 |
| 6.6)      | Stack Assembly Removal     | 34 |
| 7) Tro    | publeshooting              | 35 |
| 7.1)      | Possible Error Codes       | 35 |
| 7.2)      | Troubleshooting Procedures | 36 |
| 8) 5 Y    | ear Warranty               | 39 |

# 1) INSTALLATION

#### 1.1) Pre-installation instructions

The cycle times, sequence of cycles and filtration capacity are preset to default by Excalibur Water Systems. The installer must change the values according to the water test results, day override and time of regeneration. Set time of day, read normal operating displays, read power loss and error displays.

#### WATER TEST

| Hardness               | gpg    |
|------------------------|--------|
| Iron                   | ppm    |
| рН                     | number |
| *Nitrates              | ppm    |
| Manganese              | ppm    |
| Sulphur                | yes/no |
| Total Dissolved Solids |        |

1.2) General Installation and Service Warnings

- The filter is designed so that it can be installed easily with minor plumbing changes on previous plumbing.
- The piping must be clamped properly and the weight of the plumbing must not be on the filter.
- Do not use any kind of lubricant including silicone. A silicone based lubricant can be only used on O- Rings but not necessary.
- The nuts and caps can be fastened and unfastened by hand or the plastic service wrench. Do not use pipe wrench to tighten the caps and nuts.

#### 1.3) Site Requirements

- Water Pressure: 40-110 psi
- Water Temperature: 40-110°F (4.4-43°C)
- Electrical- 115/120 V, 60Hz Uninterrupted Outlet
- Current required is 0.5 Amperes
- The plug-in transformer is for dry locations only
- The tank should be on a firm level surface

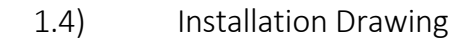

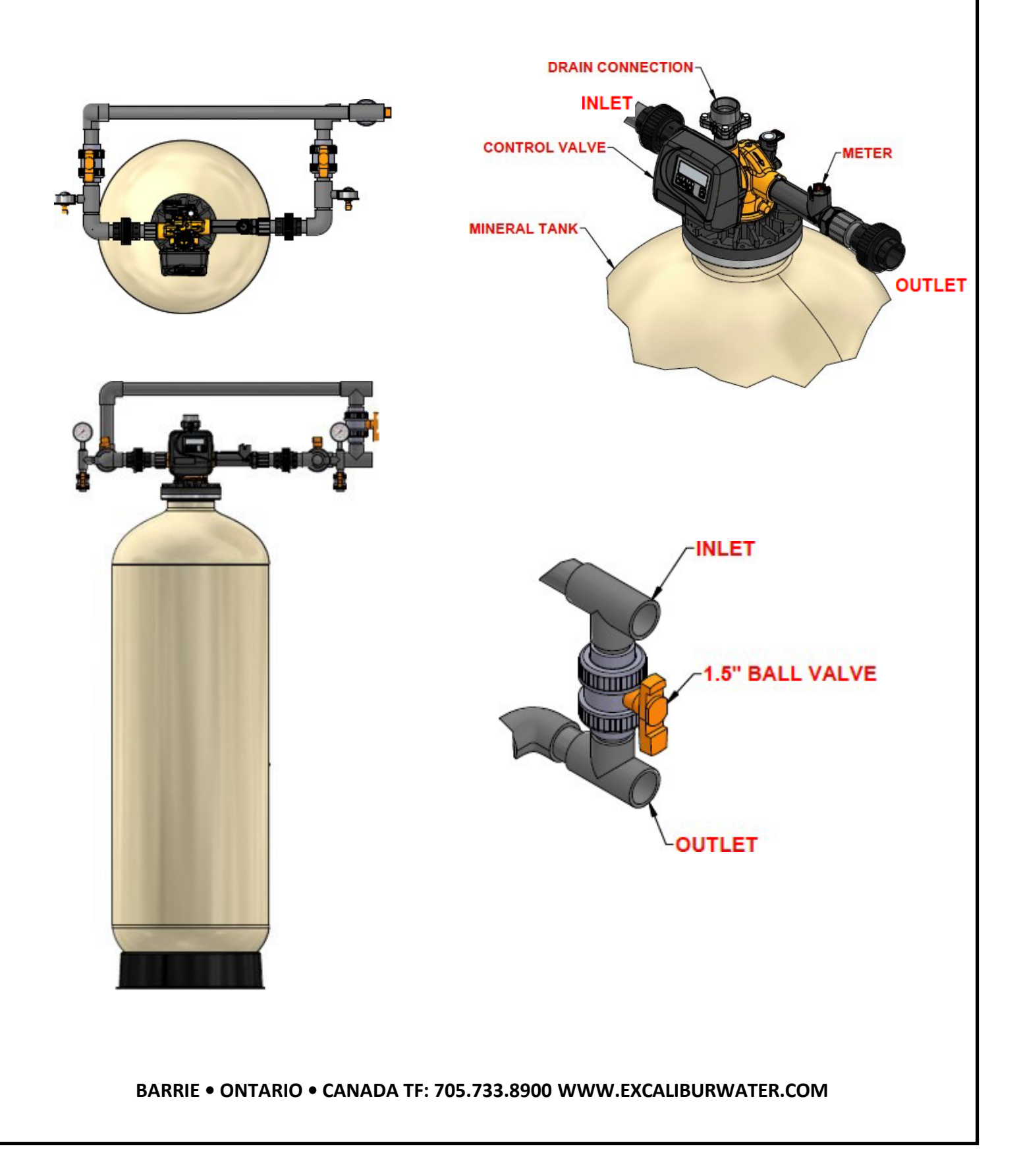

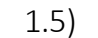

Piping and Instrumentation Drawing

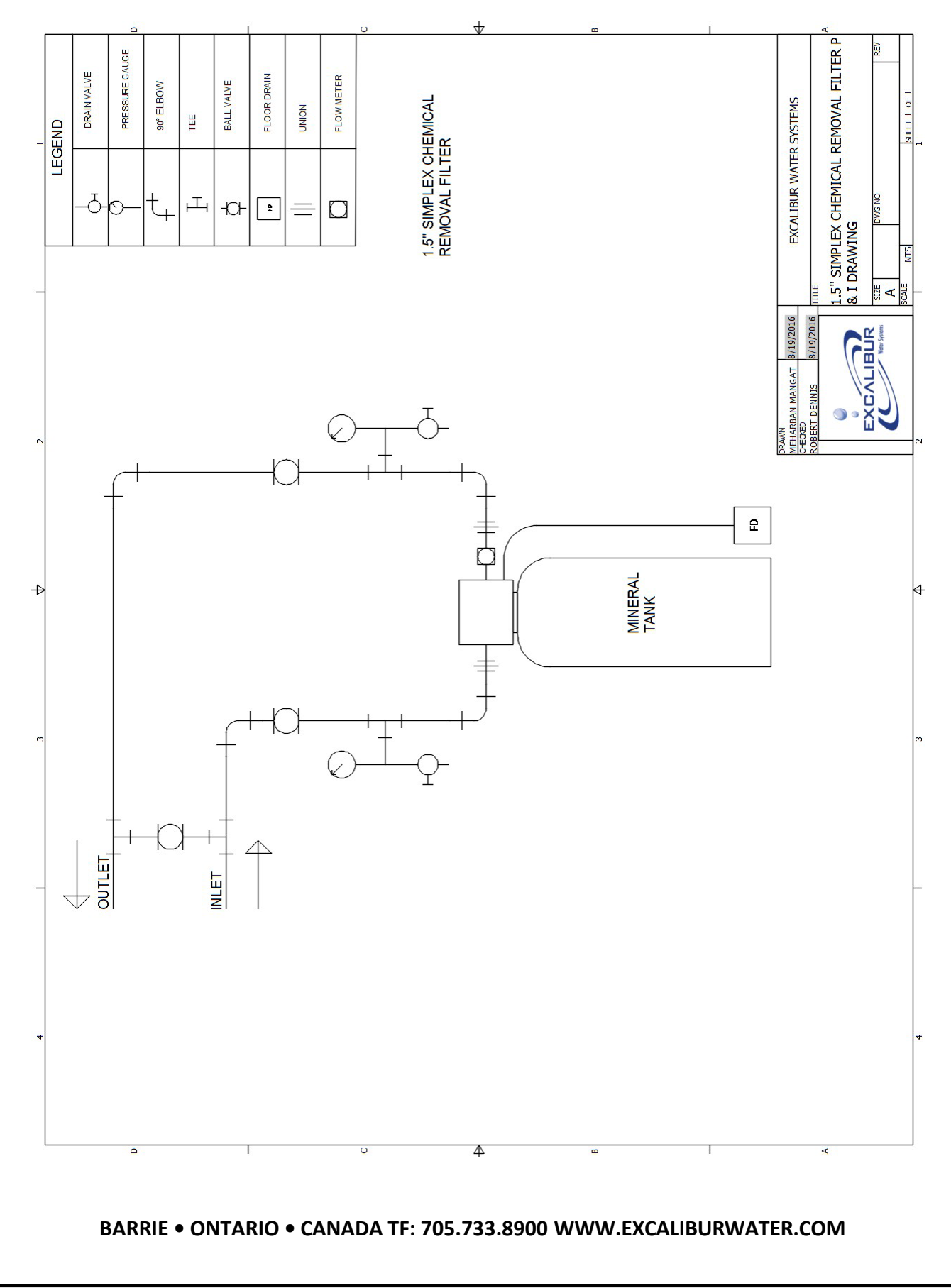

#### 1.6) System Drawing

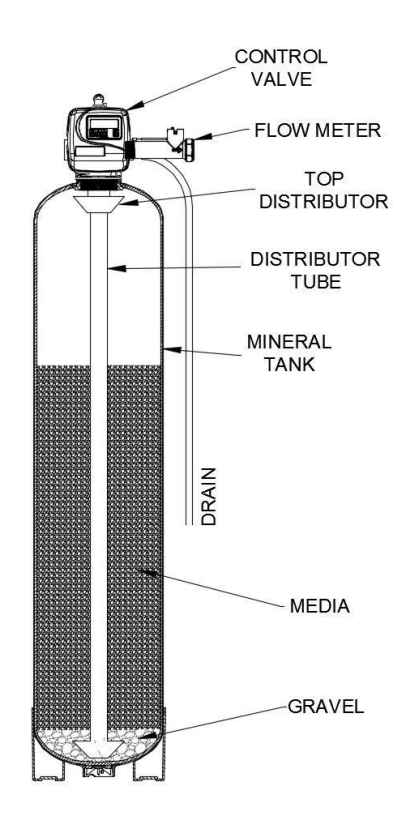

#### 1.7) Plumbing

- The 3-way bypass valve must be installed.
- The filter must be close to drain as much as possible.
- The primer, solder or solder flux must not get on the O-rings.
- After soldering the lines must be cooled before installing the O-Rings, nuts and caps.
- If the electrical system is grounded to the plumbing than copper strap must be connected between inlet and outlet as shown in figure above.
- The plumbing must be done by following the local plumbing codes.
- The unit including the drain must be located in a room temperature above 33° F.
- Never let the vacuum occur in tank this may cause implosion and leakage. If vacuum occurrence is expected than vacuum breaker must be installed in line.

- 1.8) Drain Line
- The size of the drain line must be according to the model specifications.
- Leave minimum of 6" gap between flow control fitting and solder joints. The gap less than this can damage the flow control.
- Use 1.5" or 2" tubing for drain line according to the specifications.
- If the drain line is elevated and then emptied into the drain below the level the of control valve the 7" loop should make at the end of drain line.
- The air gap between the drain and the end of the drain line must be twice the diameter of the tube.
- The pipe must be clamped at the end to secure the line.
- 1.9) 3-Way Bypass Valve

The shut off valves must be installed at inlet and outlet of control valve. The bypass pipe including the ball valve must also be installed to bypass the unfiltered water to supply.

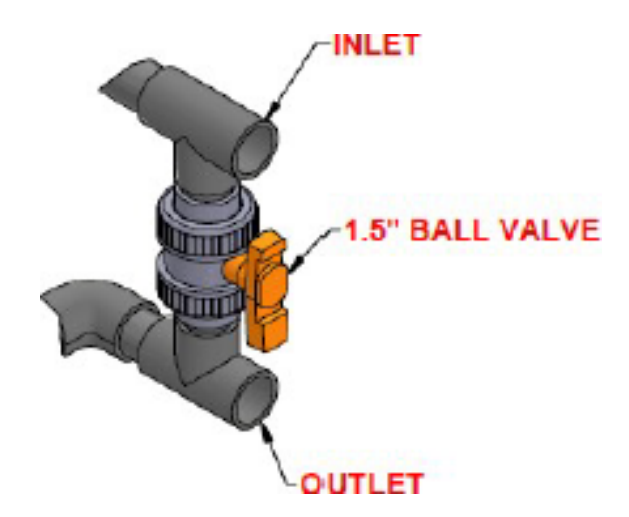

#### NORMAL POSITION

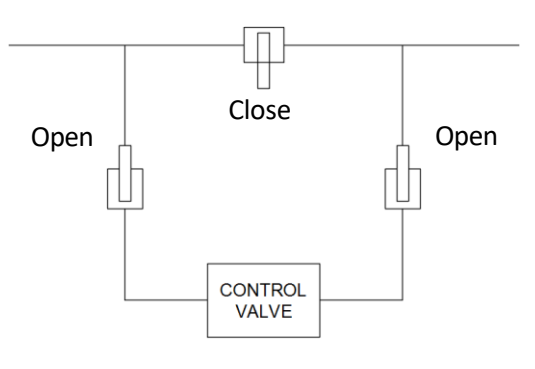

**Normal Position:** - Fully close the bypass valve and fully open both valves at inlet and outlet of the control valve. The supply water (unfiltered) enters in and filtered water exits.

BYPASS POSITION

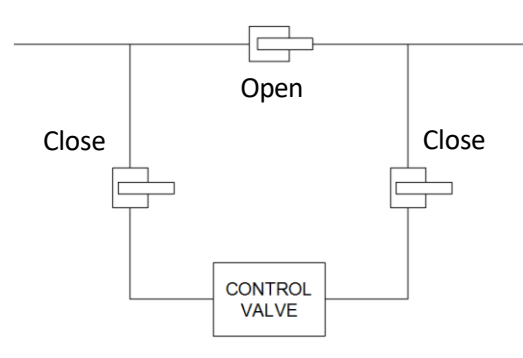

**Bypass Position:** - The inlet and outlet valves at the control valve must be fully closed but the bypass valve must be fully open. The supply water enters and bypass the control valve and exits unfiltered as supply water.

#### DIAGNOSTIC POSITION

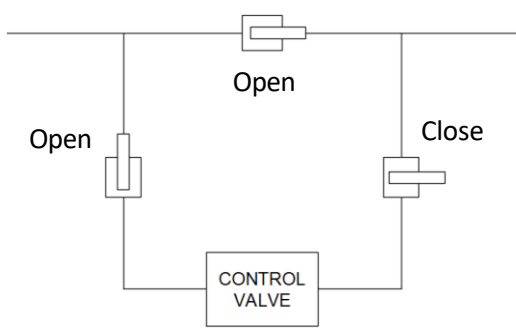

**Diagnostic Position:** - The outlet valve must be fully closed but bypass valve and inlet valve must be fully open. The unfiltered water will be supplied but in this position technician will be able to draw a brine and perform other tests.

#### SHUT OFF POSITION

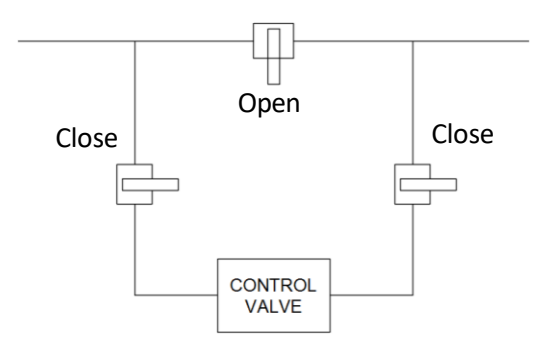

**Shut Off Position:** - All three valves must be at fully closed position. The water supply is shut down means there will be no flow at the outlet.

#### 1.10) Loading Instructions

**Step 1:** Check the product upon arrival and remove from box packaging checking for any shipping damage or shortages that must be reported to Excalibur Water Systems immediately for confirmation.

**Step 2:** Insert distributor(s) inside of media mineral tank(s) so it is positioned properly in the bottom centre groove. If not already sized properly cut the top of the distributor pipe  $\frac{1}{2} - \frac{3}{4}$ " above top of tank opening and clean off and excess PVC materials with grit cloth.

**Step 3:** Plug the top inlet opening of the distributor (Hub & Lateral) or bottom stack with a clean cloth, rag, or tape to prevent any gravel or resin from entering into the distributor tube.

**Step 4:** Load the gravel under bedding onto the mineral tank using a funnel or some sort of loading devise. If multiple layers of gravel with different sizes being utilized always load the largest gravel size in diameter to the smallest last.

**Step 5:** Load the filtration media also using a funnel or some sort of loading device until all resin is inside of mineral tank.

**Step 6:** Remove top opening cover of the distributor carefully not to move or disturb the distributor tube not allowing any debris or materials to get inside of the now loaded filter(s).

**Step 7:** Thread on control valves onto top opening tanks be sure to check and verify that the O-ring on the bottom base of the control valve is present and properly lubricated with silicone. Tighten control valve(s) clockwise until you have reached the end of the thread and have secured a water tight seal. (If control valves that utilize quick connect collars thread the collars the same into the tanks then attach control valves).

**Step 8:** Precede now with the unit(s) in their proper installation locations to run piping and materials for all inlet, outlet, and drain connections properly with isolation valves and test ports for future water tests. Also unions should be included in installation materials for easy future servicing of the control valves when necessary on all inlet, outlet, and drain lines.

#### 1.11) Start Up Instructions

- Keep the 3-way bypass valves in bypass position by keeping inlet and outlet valves fully closed and bypass valve fully open. Now the unfiltered water is being supplied. Open the faucet downstream of filter and keep it open until water comes clear out of it. The initial water can be dirty because of installation debris. Now inspect the leaks in plumbing.
- Press and hold the "REGEN" button down for 5 seconds to start manual regeneration. The drive
  motor will start the backwash cycle and countdown time begins. Turn the inlet valve handles
  halfway into the direction of service position. Once the steady water flows out of drain then
  fully open the inlet and outlet valves and fully close the bypass valve.
- Press REGEN button to advance the regeneration to rinse cycle. The water will come through the drain. Allow this process until water coming through the drain becomes clear.

# 2) PROGRAMMING

2.1) Regeneration and Error Screens

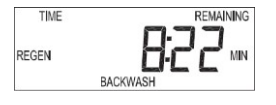

#### Regen Screen

Displays the time remaining in the current cycle. Pressing REGEN advances to the next cycle.

#### **Error Screen**

Alternated flashing Error and error code every 3 seconds. Clear by disconnecting the power supply at the PC board and reconnecting, or press NEXT and REGEN simultaneously for 3 seconds.

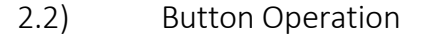

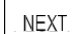

Scrolls to the next display.

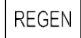

- Pressing once and releasing will schedule a regeneration at the preset delayed regeneration time.
- Pressing again and releasing will cancel the regeneration.
- Pressing and holding for 3 seconds will initiate an immediate regeneration
- Pressing while in regeneration will advance to the next cycle.
- Pressing in the program levels will go backwards to the previous screen

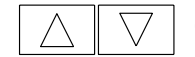

Change Variable being displayed.

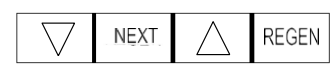

Key sequence to lock and unlock program settings

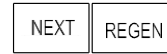

Holding for 3 seconds initiates a control reset. The software version is displayed and the piston returns to the home/service position, resynchronizing the valve.

2.3) User Displays

When the system is operating, one of five displays may be shown. Pressing NEXT will alternate between the displays shown below.

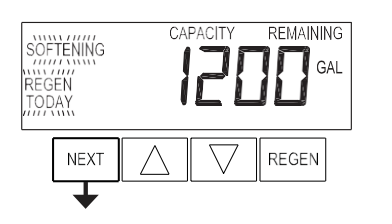

#### User 1

Typical user display. Shows volume remaining to regeneration. This screen will not be viewed if the control is set for time-clock operation.

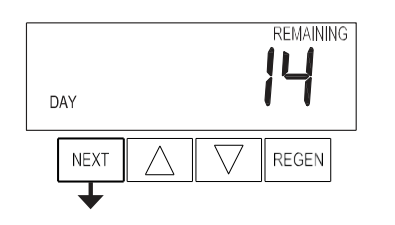

#### User 2

Displays number of days to next regeneration.

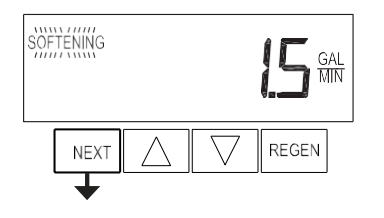

### **User 3** Flow Rate. Displays present flow rate.

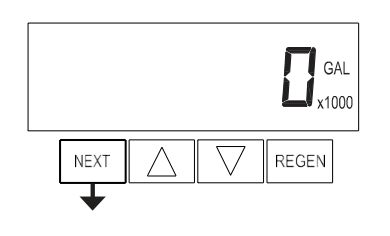

#### User 4

Displays total volume in gallons since last reset. If a meter is not used this display will be shown but 0 will be displayed. PRESS ▼ FOR 3 SECONDS TO RESET TO 0.

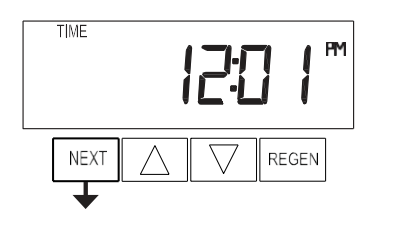

#### User 5

Shows current time.

#### 2.4) Setting Time of Day

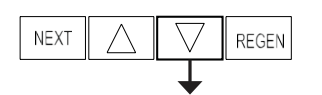

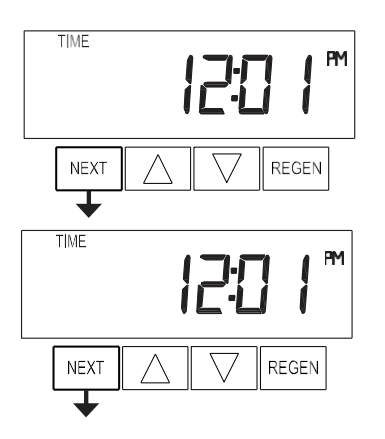

- Push NEXT button until time of day screen is displayed.
- Press and hold ▼ until SET TIME is displayed and the hour flashes once.
- Press ▲ or ▼ until the correct hour is displayed. Then press NEXT.
- The minutes will flash. Press ▲ or ▼ until the correct minute is displayed. Press NEXT to return to the User Displays.

If a power outage lasts less than 8 hours and the time of day flashes on and off, the battery should be replaced and the time should be reset.

#### 2.5) Configuration Settings

Step 2CS

REGEN

Step 3CS

REGEN

Step 4CS

REGEN

dPoFF

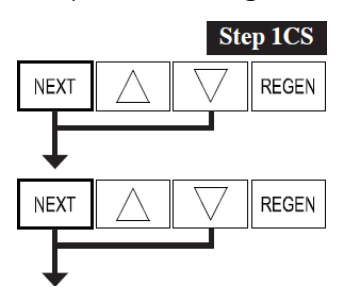

SET

SFT

SET

NEXT

NEXT

NEXT

+

**Step 1CS** – Press NEXT and ▼ simultaneously for 5 seconds and release. Press NEXT and ▼ simultaneously for 5 seconds and release. If the screen in Step 2CS does not appear, the lock on the valve is activated. To unlock, press ▼, NEXT, ▲ and REGEN in sequence, then press NEXT and ▼ simultaneously for 5 seconds and release. Press NEXT and ▼ simultaneously for 5 seconds and release.

**Step 2CS** – Use  $\blacktriangle$  or  $\blacktriangledown$  to select **1.5** for 1.5" valve. Press NEXT to go to Step 3CS. Press REGEN to exit Configuration Settings.

**Step 3CS** – Use ▲ or ▼ to select "1.5" meter size. Press NEXT to go to Step 4CS. Press REGEN to return to previous step.

**Step 4CS** – Select dP OFF - outside regeneration signal feature not used, by using  $\blacktriangle$  or  $\triangledown$  buttons.

Press NEXT to go to Step 5CS. Press REGEN to return to previous step.

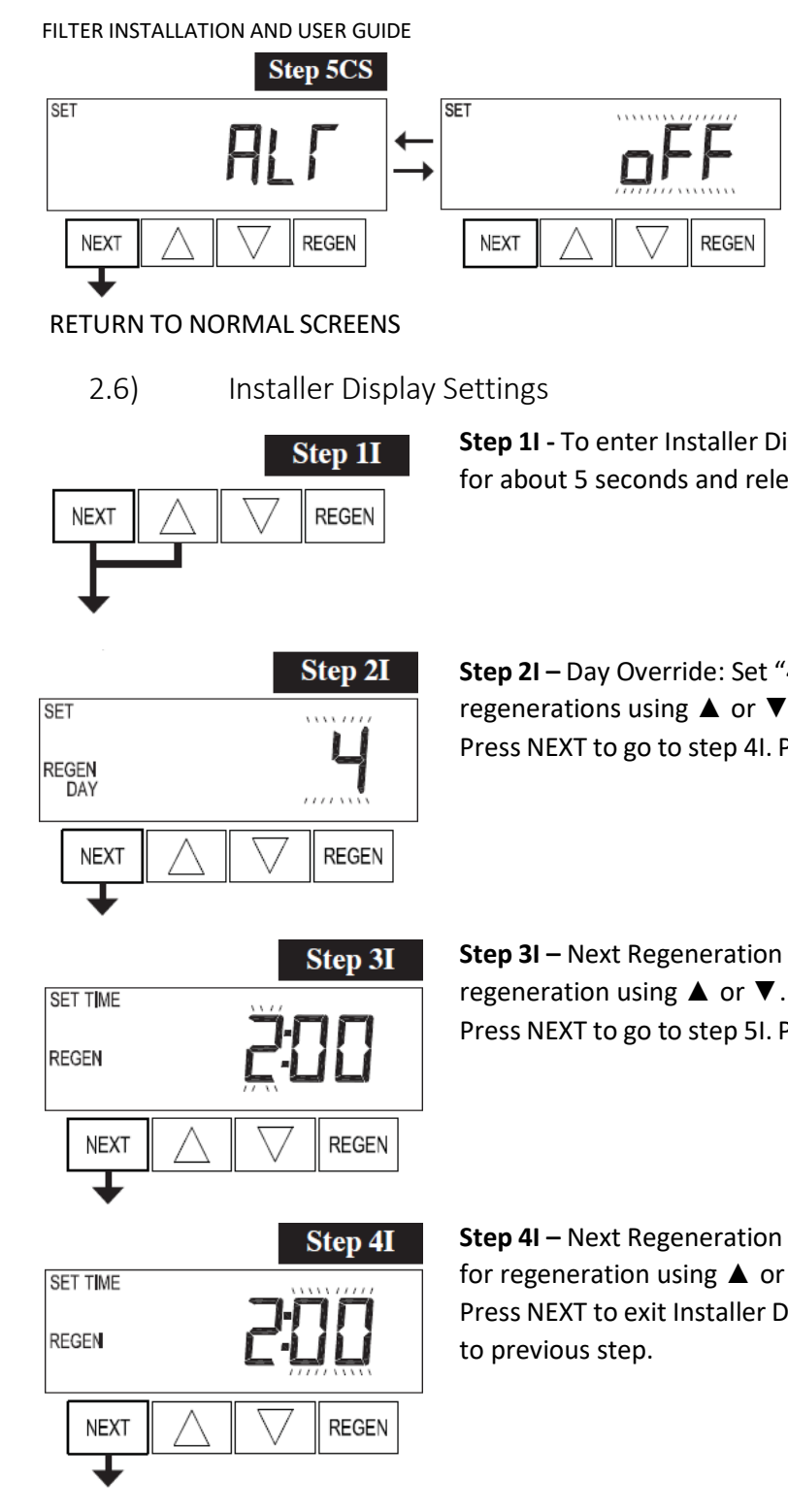

**Step 5CS** – Select feature "ALT Off" using ▲ or ▼ buttons for Simplex filters.

Press NEXT to exit to Display Screens. Press REGEN to return to previous step.

**Step 1I** - To enter Installer Display press NEXT and ▲ simultaneously for about 5 seconds and release.

**Step 2I** – Day Override: Set "4" maximum number of days between regenerations using ▲ or ▼:

Press NEXT to go to step 4I. Press REGEN to return to previous step.

Step 3I – Next Regeneration Time (hour): Set the hour of day for regeneration using ▲ or ▼. The default time is 2:00.
Press NEXT to go to step 5I. Press REGEN to return to previous step.

Step 4I – Next Regeneration Time (minutes): Set the minutes of day for regeneration using ▲ or ▼.
Press NEXT to exit Installer Display Settings. Press REGEN to return

Press NEXT to exit Installer Display Settings. Press REGEN to return to previous step.

**Exit Installer Display Settings** 

#### 2.7) Filter System Setup

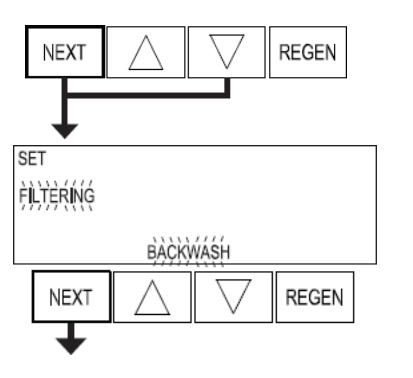

SET

NEXT

**Step 1F** - Press NEXT and ▼ simultaneously for 5 seconds and release.

**Step 2F** – Choose "FILTERING BACKWASH" using ▲ or ▼. Press NEXT to go to Step 3S. Press REGEN to exit OEM Filter System Setup.

**Step 3F** – Select the 10-minute time for the first/backwash cycle using  $\blacktriangle$  or  $\blacktriangledown$ . Press NEXT to go to Step 4F. Press REGEN to return to previous step.

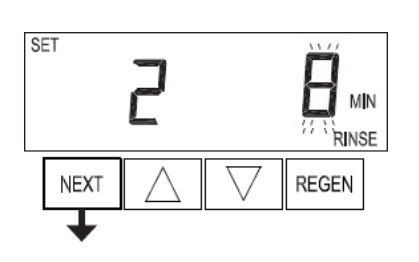

BACKWASH

REGEN

**Step 4F** – Select the 8-minute time for second/fast rinse cycle using  $\blacktriangle$  or  $\blacktriangledown$ . Press NEXT to go to step 5F.

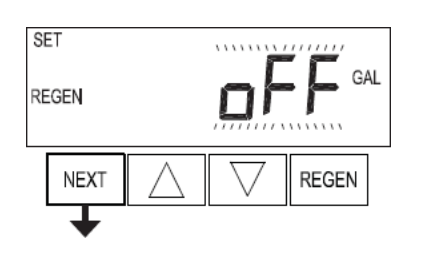

**Step 5F** – Set the regeneration trigger using  $\blacktriangle$  or  $\triangledown$  to adjust the number of gallons as per specifications of filter model.

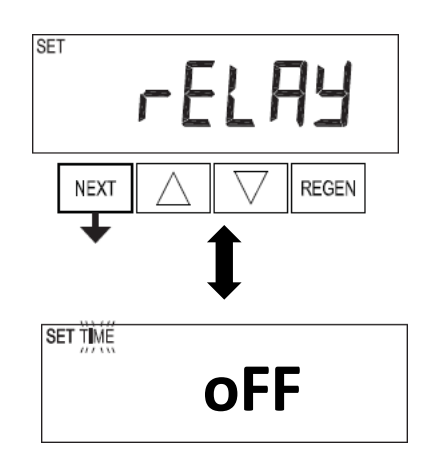

**Step 6S** – Select relay operation "oFF" using  $\blacktriangle$  or  $\triangledown$  buttons. Press NEXT to exit filter system setup.

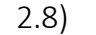

Diagnostics

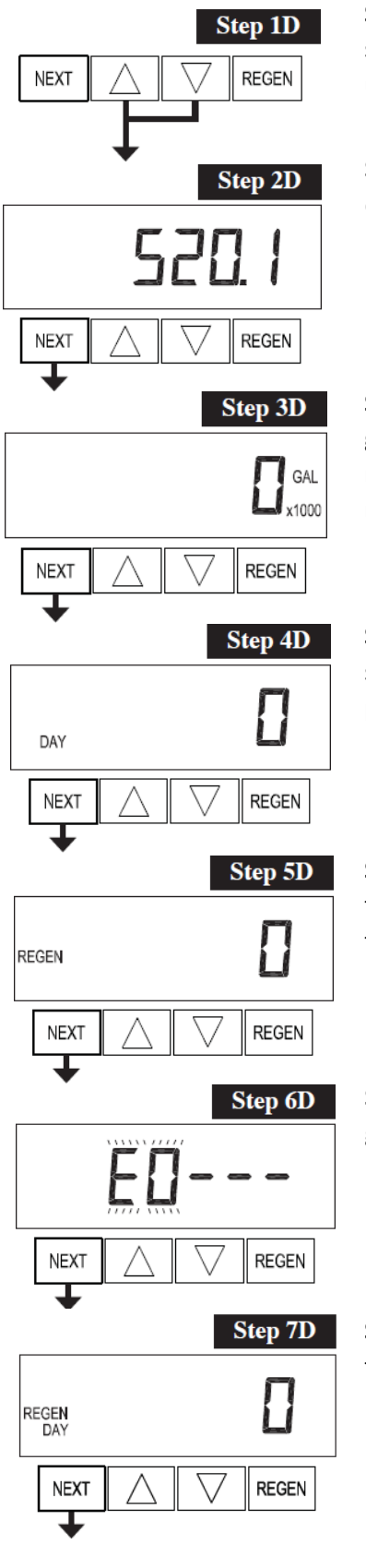

**Step 1D** - Press  $\blacktriangle$  and  $\triangledown$  simultaneously for 5 seconds and release. If screen in Step 2D does not appear the lock on the valve is activated. To unlock press  $\triangledown$ , NEXT,  $\blacktriangle$ , REGEN in sequence, then press  $\blacktriangle$  and  $\triangledown$  simultaneously for 5 seconds and release.

**Step 2D** – Software Version. Press NEXT to go to Step 3D. Press REGEN to exit Diagnostics.

**Step 3D** – Volume, total used since start-up: This display shows the total gallons filtered since startup. This display will equal zero if a water meter is not installed. Press the NEXT button to go to Step 4D. Press REGEN to return to previous step.

**Step 4D** – Days, total since start-up: This display shows the total days since startup. Press the NEXT button to go to Step 5D. Press REGEN to return to previous step.

**Step 5D** – Regenerations, total number since start-up: This display shows the total number of regenerations that have occurred since startup. Press the NEXT button to go to Step 6D. Press REGEN to return to previous step.

**Step 6D** – Error Log: This display shows a history of the last 10 errors generated by the control during operation. Press  $\blacktriangle$  or  $\blacktriangledown$  to view each recorded error.

Press NEXT to go to Step 7D. Press REGEN to return to previous step.

**Step 7D** – Days, since last regeneration: This display shows the days since the last regeneration occurred.

Press NEXT to go to Step 8D. Press REGEN to return to previous step.

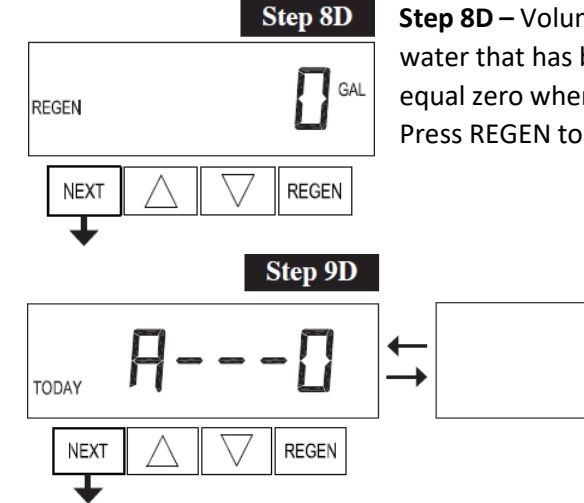

**Step 8D** – Volume, since last regeneration: This display shows the volume of water that has been filtered since the last regeneration. This display will equal zero when a water meter is not installed. Press NEXT to go to Step 9D. Press REGEN to return to previous step.

**Step 9D** – Volume, reserve capacity used for last 7 days. This display shows day 0 (for today) and flashes the reserve capacity. Pressing  $\blacktriangle$  will show day 1 (which would be yesterday) and flashes the reserve capacity used. Pressing  $\blacktriangle$  again will show day 2 (the day before yesterday) and the reserve capacity. Keep pressing  $\blacktriangle$  to show the capacity for days 3, 4, 5 and 6.  $\checkmark$  can be pressed to move backwards in the day series.

Press NEXT at any time to go to Step 10D. Press REGEN to return to previous step.

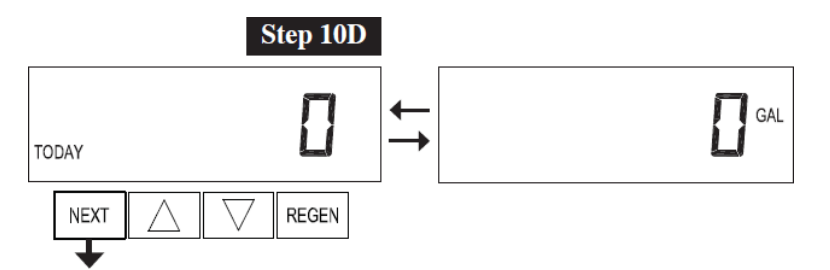

**Step 10D** – Volume, 63-day usage history: This display shows day 0 (for today) and flashes the volume of water filtered today. Pressing  $\blacktriangle$  will show day 1 (which would be yesterday) and flashes the volume of water filtered on that day. Continue to press  $\blacktriangle$  to show the maximum volume of water filtered for the last 63 days. If a regeneration occurred on the day the word "REGEN" will also be displayed. This display will show dashes if a water meter is not installed.

Press NEXT to exit Diagnostics. Press REGEN to return to previous step.

# 3) PROGRAMMING

| Configuration Settings |         |     |     |     |  |  |
|------------------------|---------|-----|-----|-----|--|--|
| Step #                 | 2CS 3CS |     | 4CS | 5CS |  |  |
| Option                 | 2.0     | 2.0 | oFF | oFF |  |  |

| OEM Filter System Setup |                       |    |    |     |     |
|-------------------------|-----------------------|----|----|-----|-----|
| Step #                  | 25                    | 3S | 4S | 5S  | 6S  |
| Option                  | Filtering<br>Backwash | 10 | 8  | Off | Off |

# 4) CONTROL VALVE

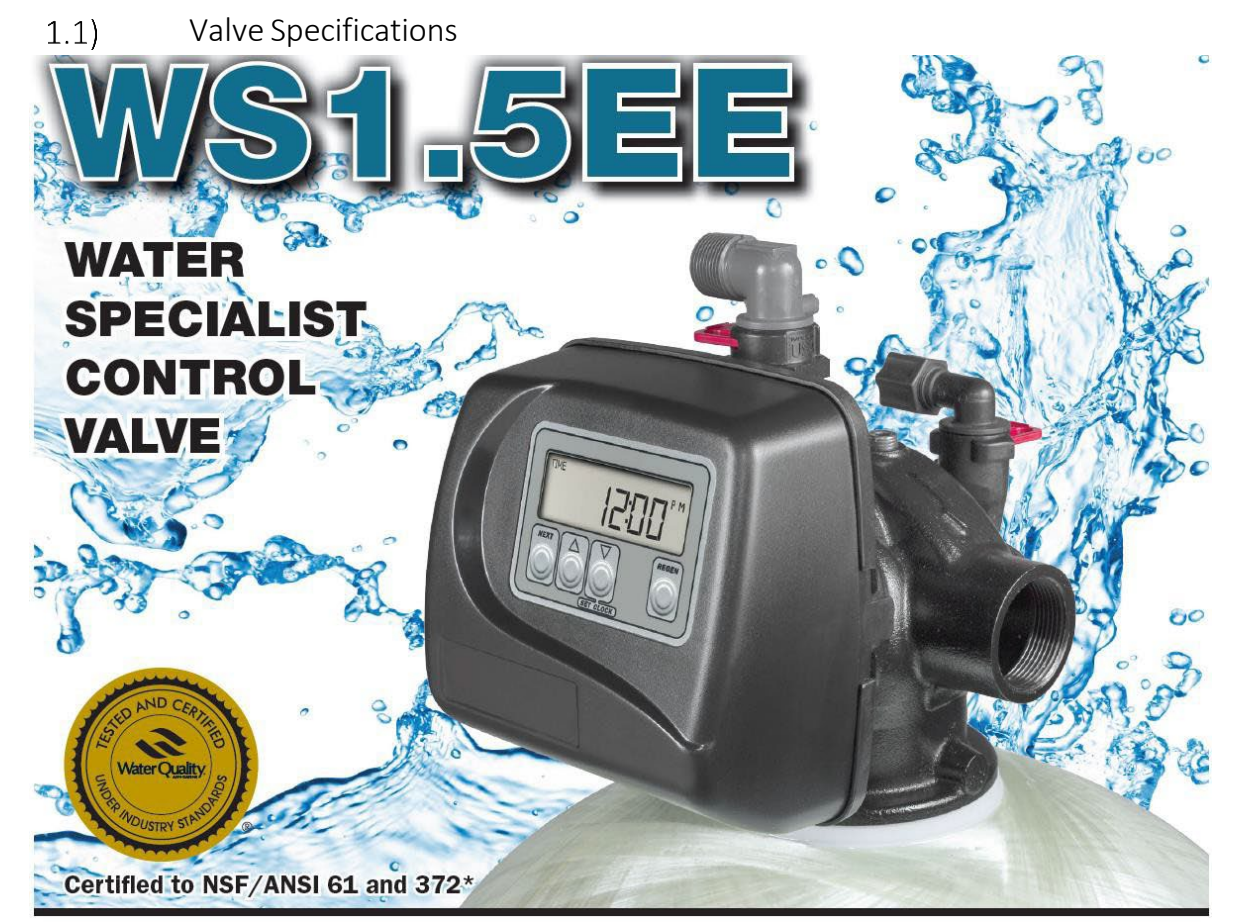

- 1.5" top mount control valve suited for mid-size commercial/industrial applications
- Epoxy coated lead free brass valve body\*
- · Economical stainless steel optional meter assembly
- Service flow rate of 70 gpm, backwash 52 gpm
- Solid state microprocessor with easy access front panel settings
- Front panel display for time of day, days until next regeneration, volume remaining, current flow rate and total volume used (Totalizer)
- Four methods to initiate regeneration; meter immediate, meter delayed, time clock delayed or pressure differential
- Optional double backwash feature offers optimum regeneration, cleaning ability and efficiency
- Fully adjustable cycle times with 6-cycle control delivers controlled backwash, downflow brining or upflow brining, slow rinse, second backwash, fast rinse, refill and downflow service
- Coin Cell Lithium battery back-up with a 8 hour carry over
- 12-volt output AC Adapter provides safe and easy installation
- Post treated water regenerant refill
- Patented one piece expanding seal spacer stack assembly U.S. Patent 6,402,944
- Patented linearly reciprocating piston operation U.S. Patent 6,444,127
- Reliable and proven DC drive

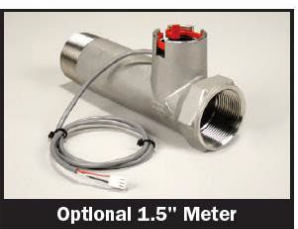

| Minimum/Maximum Operating Pressures               | 20 psi (138 kPa) -125 psi (862 kPa)                            |
|---------------------------------------------------|----------------------------------------------------------------|
| Minimum/Maximum Operating Temperatures            | 40°F (4°C) - 110°F (43°C)                                      |
| Power Adapter:                                    |                                                                |
| Supply Voltage                                    |                                                                |
| Supply Frequency                                  | Refer to Programming and Front Cover Manual                    |
| Output Voltage                                    |                                                                |
| Output Current                                    |                                                                |
| No user serviceable parts are on the PC board, th | e motor, or the Power adapter. The means of disconnection from |
| the main power supply is by unplugging the Powe   | er adapter from the wall.                                      |
|                                                   |                                                                |
| Service flow rate                                 | 70 gpm (265 lpm, 15.9 m³/h) @ 15 psig (103 kPa) drop           |
|                                                   |                                                                |
|                                                   |                                                                |
| Backwash flow rate                                | 52 gpm (192 lpm, 11.8 m³/h) @ 25 psig (172 kPa) drop           |
|                                                   |                                                                |
|                                                   |                                                                |
| CV Service                                        | 18.1                                                           |
|                                                   |                                                                |
|                                                   | 10.4                                                           |
| CV Backwash                                       | 10.4                                                           |
|                                                   |                                                                |
| Meter: Accuracy                                   | + 5%                                                           |
| Flow Bange                                        | 0.5 - 75  gnm (1.9 - 283  lnm)                                 |
|                                                   |                                                                |
|                                                   |                                                                |
| Inlet / Outlet                                    | 1.5" Female NPT                                                |
| Drain Line                                        | 1 25" Female NPT                                               |
|                                                   |                                                                |
|                                                   |                                                                |
| Distributor Tube Opening                          | 1.90" OD (1.5" NPS)                                            |
|                                                   |                                                                |
| T LO II                                           |                                                                |
| Tank Connection                                   | 4"-8UN                                                         |
|                                                   |                                                                |
|                                                   | 22  lbs (11  ls)                                               |
| Shipping Weight                                   | 23 IDS. (11 Kg)                                                |
|                                                   | Nonvolatile FEPROM                                             |
| PC Board Memory                                   | (electrically erasable programmable read only memory)          |
| Compatible with the following typical             | Sodium chloride, notassium chloride                            |
| concentrations of regenerants (chamicals          | notassium nermanganate sodium                                  |
| concentrations of regeneralits/chemicals          | potassian permanganate, souran                                 |

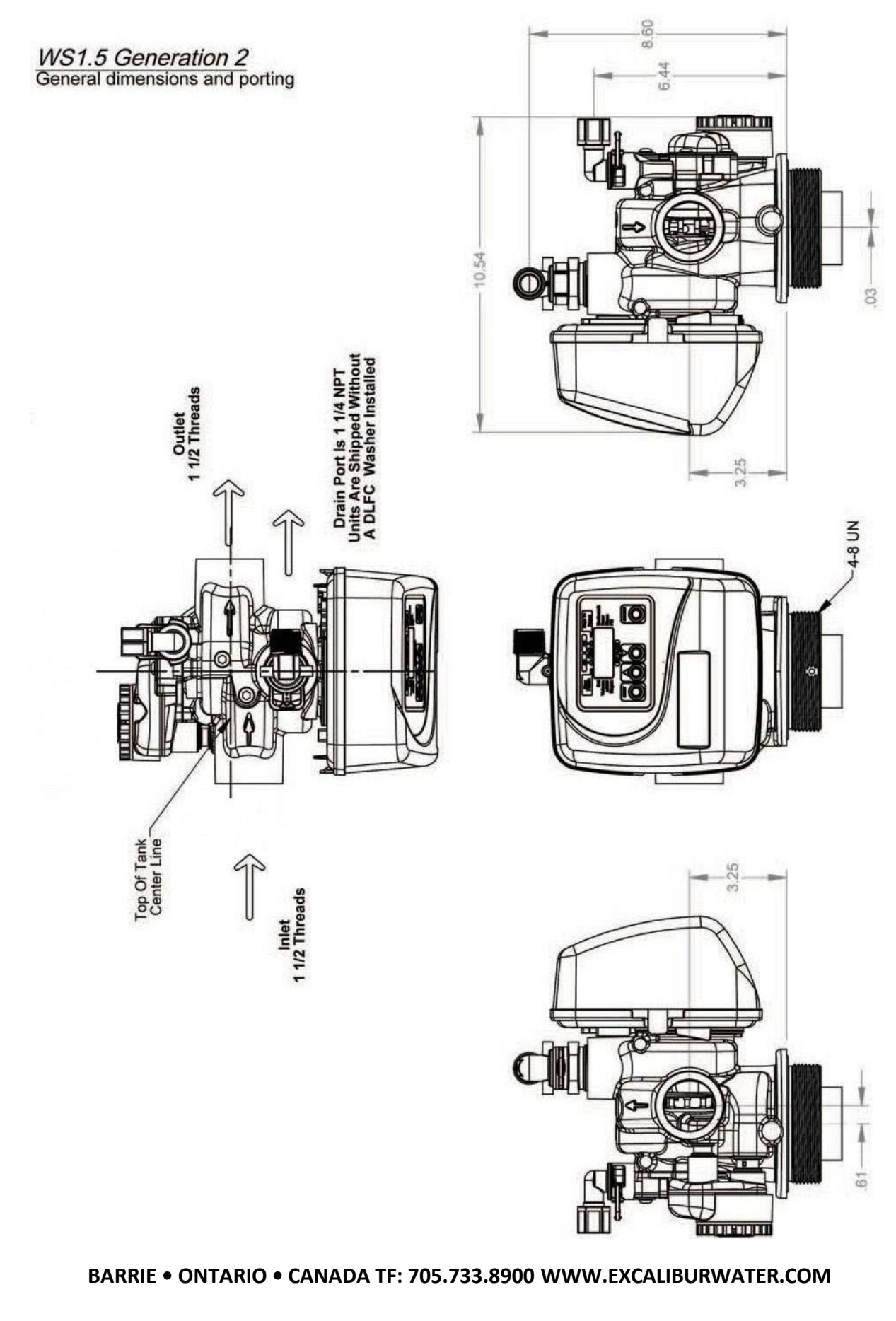

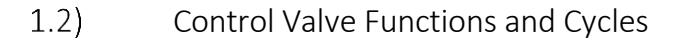

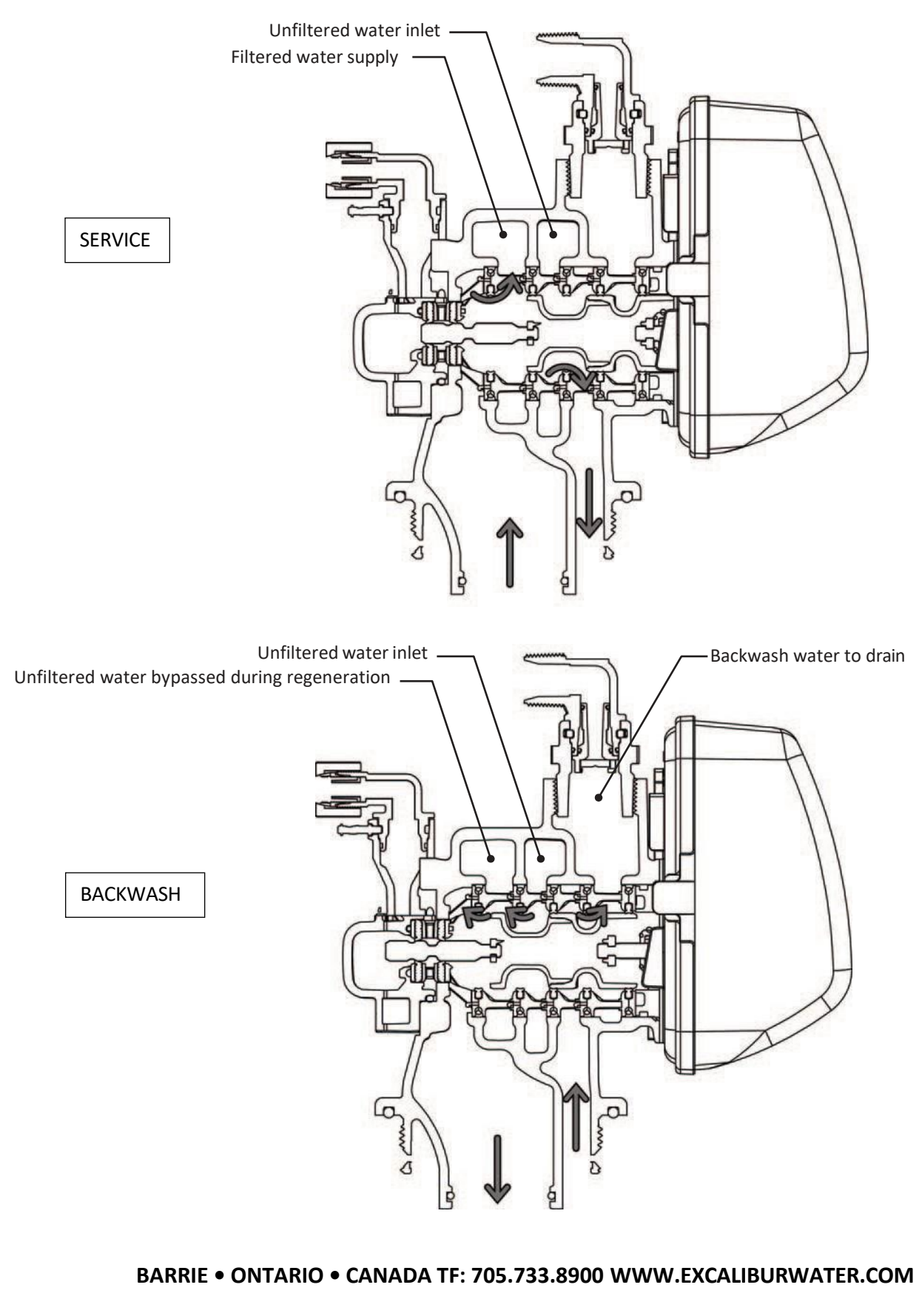

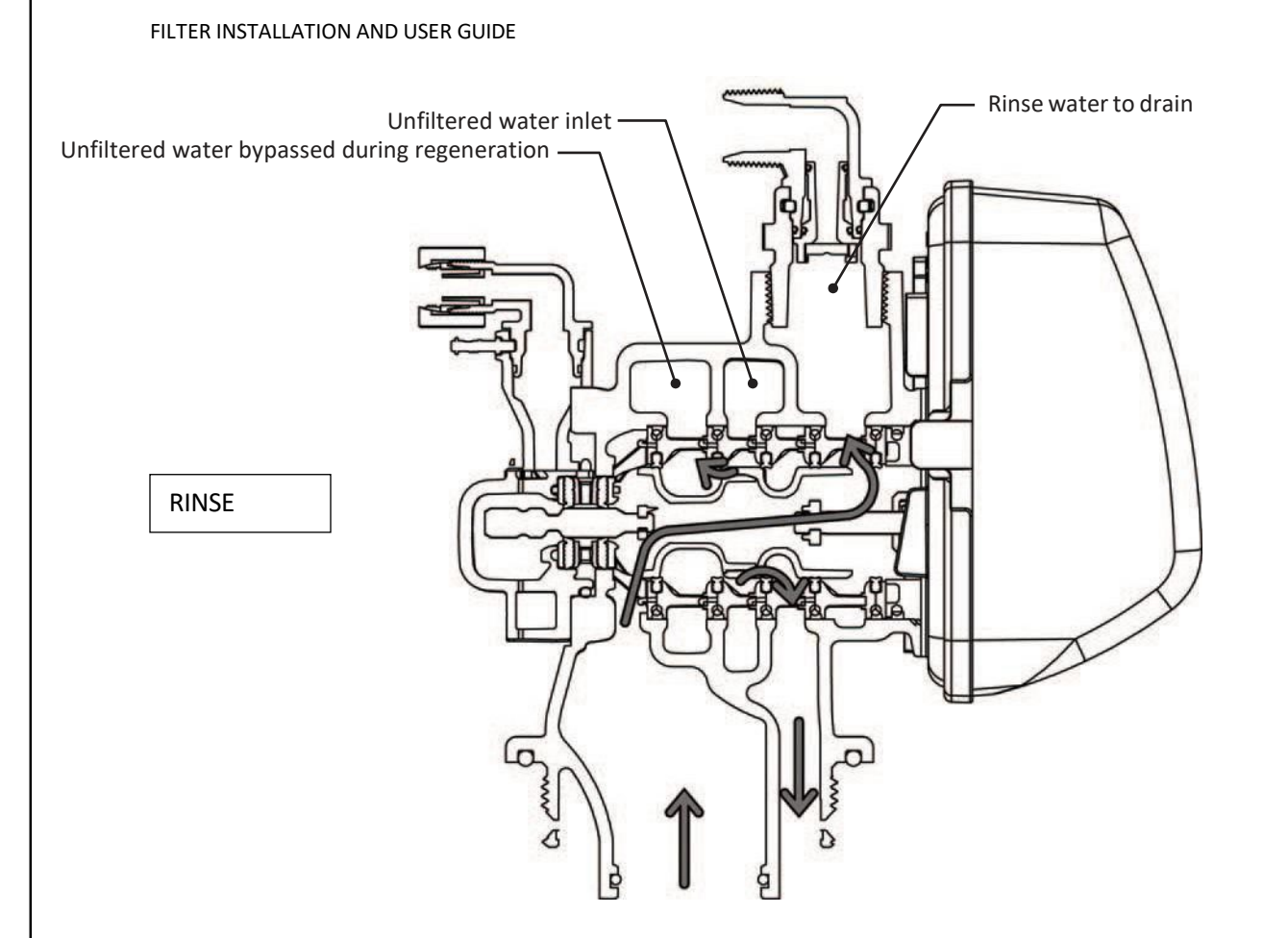

### 1.3) Components of Control Valve

| 1.3.1) | Front Cover and PC Board |
|--------|--------------------------|
|--------|--------------------------|

| Drawing No.                | Order No.  |        | Description          |                               | Quantity                      |        |  |
|----------------------------|------------|--------|----------------------|-------------------------------|-------------------------------|--------|--|
| 1                          | V3175EE-01 |        | WS                   | 1EE F                         | RONT COVER ASSEMBLY           | 1      |  |
| 2                          | V3107-     | 01     | WS                   | 1 MO                          | TOR                           | 1      |  |
| 3                          | V3106-     | 01     | WS                   | 1 DRI                         | VE BRACKET & SPRING CLIP      | 1      |  |
| 4                          | V3408EE-04 | BOARD  | WS                   | 1THR                          | U/2 EE PCB 5 DIGIT REPL       | 1      |  |
| 5                          | V3110      |        | WS                   | WS1 DRIVE GEAR 12X36          |                               | 3      |  |
| 6                          | V3109      |        | WS1 DRIVE GEAR COVER |                               | 1                             |        |  |
|                            | V3186      |        | WS                   | 1 AC /                        | ADAPTER 120V-12V              | 1      |  |
| Not Shown                  | V3186-01   |        | WS                   | 1 AC /                        | ADAPTER CORD ONLY             |        |  |
| Not Shown                  | V3178      | 3      | WS                   | 1 Driv                        | ve Back Plate                 | 1      |  |
| AC Adapter U.S. Internatio |            | onal   |                      | Wiring for Correct On/Off One | ration                        |        |  |
| Supply Voltage             | 120 VAC    | 230V A | ۱C                   |                               |                               | Delevi |  |
| Supply Frequency           | 60 Hz      | 50 Hz  |                      |                               | PC Board Relay Terminal Block | кејау  |  |
| Output Voltage             | 12 VAC     | 12 VA  | С                    |                               | RLY 1                         | Coil - |  |
| Output Current             | 500 mA     | 500 m  | A                    |                               | + COM                         | Coil + |  |

Refer to Control Valve Service Manual for other drawings and part numbers.

Relay Specifications: 12V DC Relay with a coilresistance not less than 80 ohms. If mounting relay under the cover check for proper mounting dimensions on the backplate.

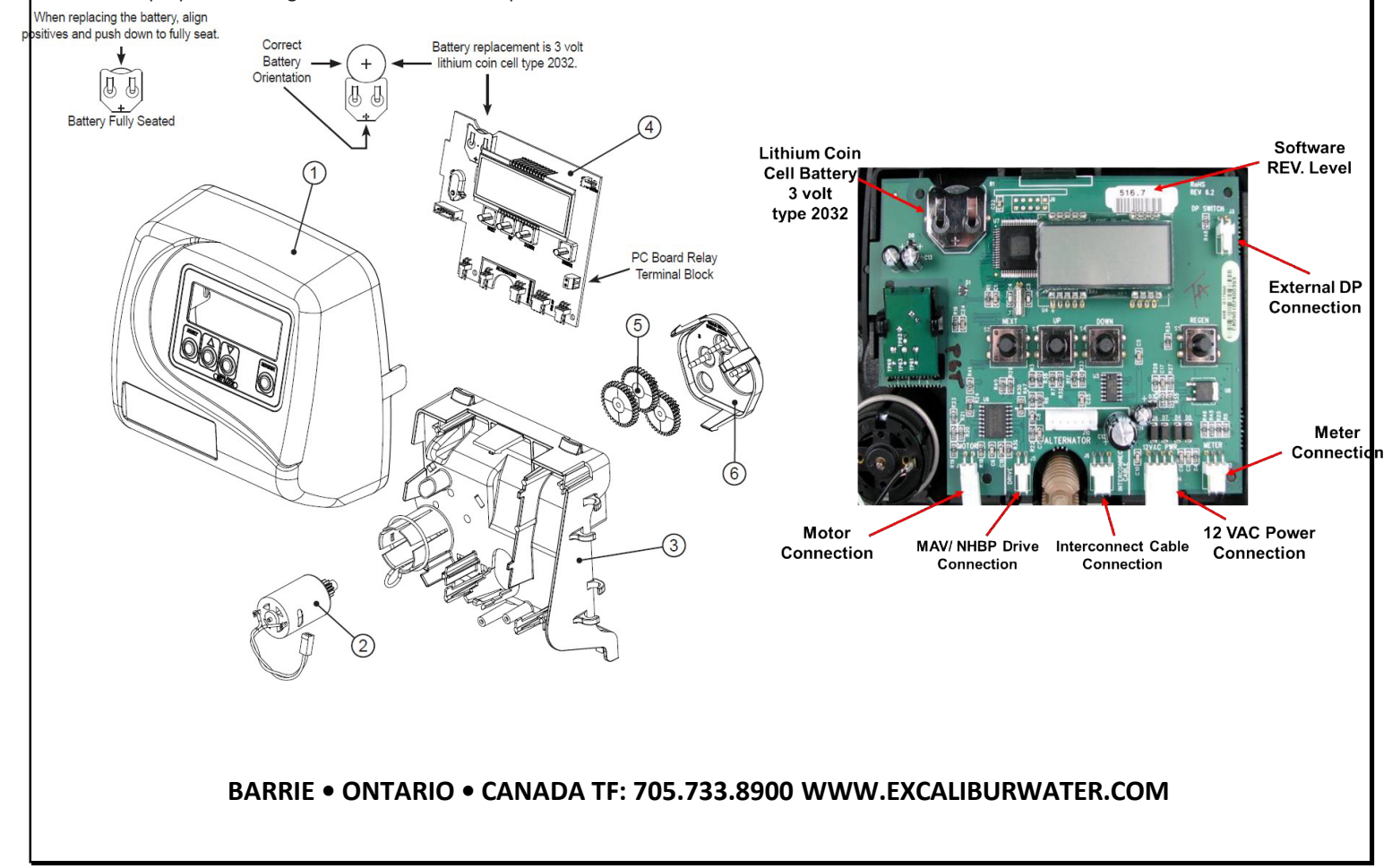

| Drawing No. | Order No.                      | Description                                   | Quantity |
|-------------|--------------------------------|-----------------------------------------------|----------|
| 1           | 1 V3004 WS1 Drive Cap Assembly |                                               |          |
| 2           | V3135                          | O-Ring 228                                    | 1        |
| 3           | V3407                          | WS1.25/1.5 Piston Assembly                    |          |
| 4           | V3423                          | WS1.5 Backplate Dowel                         | 1        |
| 5           | V3430                          | WS1.5 Spacer Stack Assembly                   | 1        |
| 6           | BACK PLATE                     | Refer to Programming and Cover Drawing Manual | 1        |
| 7           | V3419                          | O-Ring 347                                    | 1        |
| 8           | V3641                          | O-Ring 225 For Valve Bodies with NPT Threads  | 1        |
| 9           | V3950-01                       | WS 1.5 NPT Valve Body, W/V3468                | 1        |
| Not Shown   | V3468                          | Test Port Plug, 1/4" NPT                      | 2        |
| 10          | D1300                          | Top Baffle Diffuser, 1.5/50mm                 | 1        |

| 1.3.2) | Drive Cap Assembly | , Spacer Stack Asser | mbly and Main body |
|--------|--------------------|----------------------|--------------------|
|--------|--------------------|----------------------|--------------------|

V3010-15Z injector plug and V3195-01 refill port plug assembly must be used

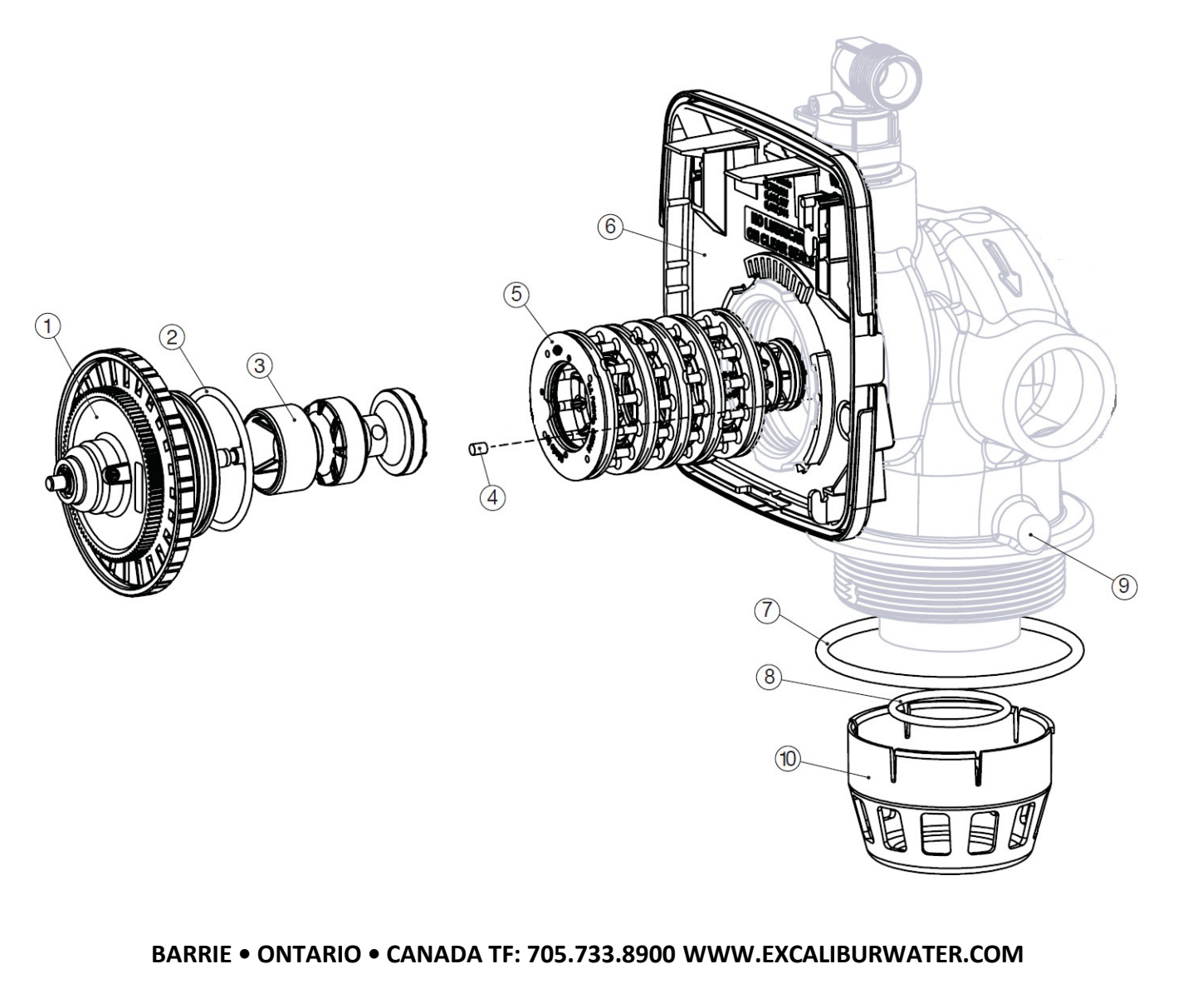

#### 1.3.1) Drain Line Flow Control

| Item Part# |          | Description                  | Qty. |
|------------|----------|------------------------------|------|
| V3158-04   |          | WS Drain Fitting, 3/4" Elbow |      |
| 1          | V3158-03 | Drain Elbow, 3/4 NPT         | 1    |
| 2          | V3159-01 | DLFC Retainer Assembly       | 1    |
| 3          | V3163    | O-ring, -019                 | 1    |
| 4          | H4615    | Locking Clip                 | 1    |
| 5          | V3983    | WS2 DLFC Adapter             | 1    |
| 6          | V3162-xx | See DLFC Section             | 1    |

|         |      |                     |                                 | 1    |
|---------|------|---------------------|---------------------------------|------|
|         | Item | m Part# Description |                                 | Qty. |
|         | V3   | 008-05              | WS Drain Fitting, 1" Straight   |      |
|         | 1    | V3167               | WS Drain Fitting Adapter, 1"NPT | 1    |
|         | 2    | V3166-01            | Drain Fitting Body              | 1    |
|         | 3    | V3151               | WS1 Nut, QC                     | 1    |
|         | 4    | V3150               | WS1 Split Ring                  | 1    |
|         | 5    | V3105               | O-ring -215                     | 1    |
|         | 6    | V3163               | O-ring -019                     | 1    |
|         | 7    | H4615               | Locking Clip                    | 1    |
| 8 V3983 |      | V3983               | WS2 DLFC Adapter                | 1    |
|         | 9    | V3190-xx            | See DLFC Section                | 1    |

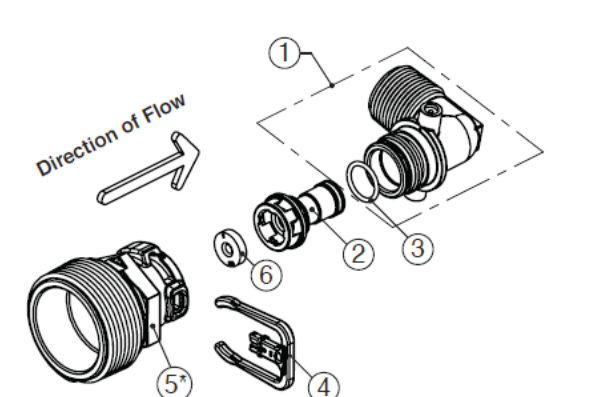

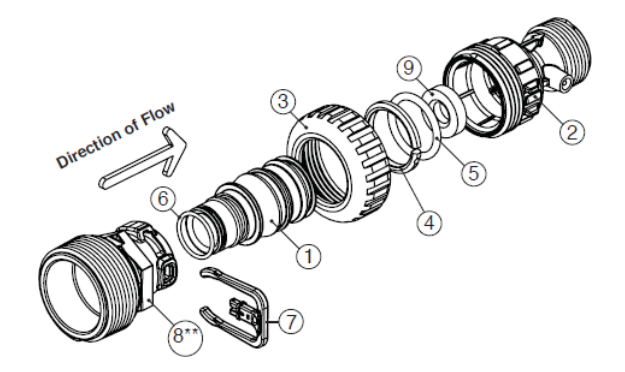

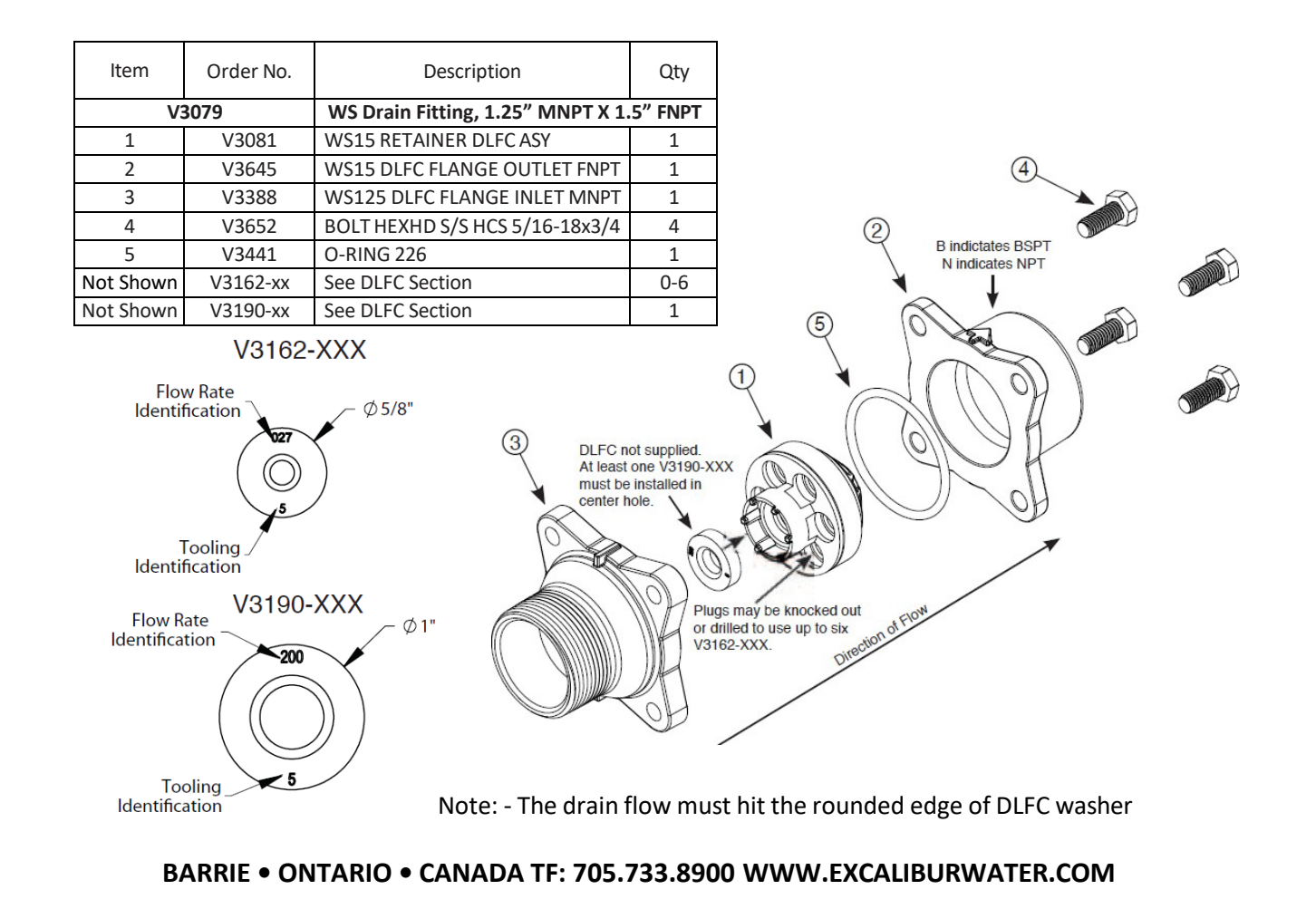

1.3.2) Meter Assembly

| Drawing No. | Order No. | Description                          | Quantity |
|-------------|-----------|--------------------------------------|----------|
| 1           | V3003-02  | Commercial meter assembly, 28" Cable | 4        |
|             | V3221     | Commercial meter assembly, 15' Cable |          |
| 2           | V3118-03  | Commercial meter turbine assembly    | 1        |
| 3           | V3105     | O-ring, -215                         | 1        |
| 4           | V3501     | Turbine clip                         | 1        |
| 5           | V3632 *   | Meter Retaining Clip                 | 1        |
| 6           | V3401-04  | WS1.5 Meter Housing NPT              | 1        |
| Not Shown   | V3437     | WS1.5 Flow Straightener              | 4        |
|             | V3488     | WS2 Flow Straightener                |          |

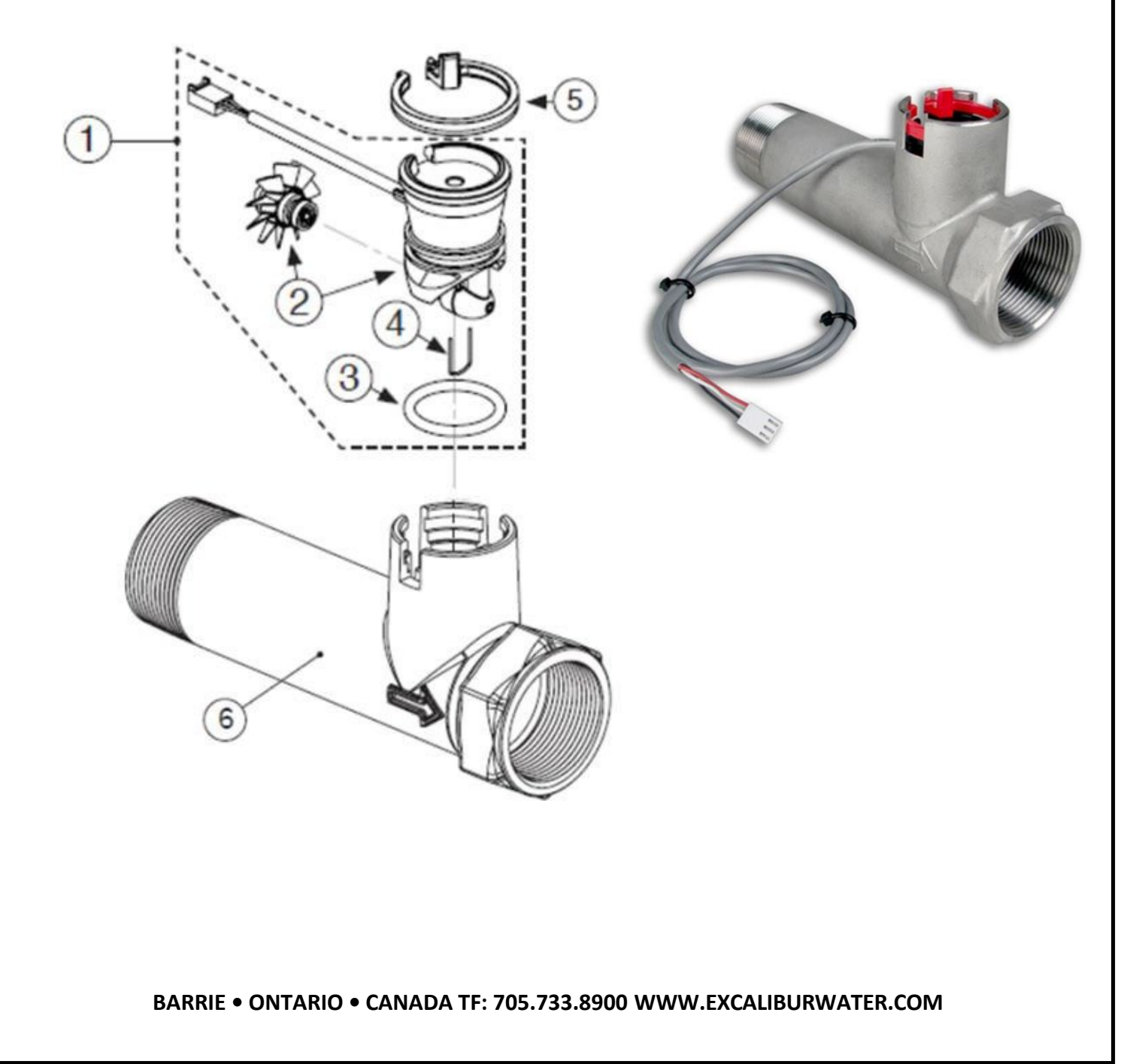

# 5) QUICK REFERENCE GUIDE

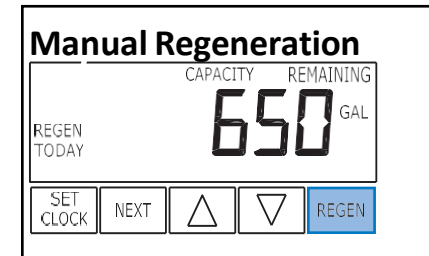

**Immediate Regeneration:** - Press and hold "REGEN" button for more than 3 seconds. Press "REGEN" button to advance the unit to next cycle in regeneration.

**Delayed Regeneration:** - Press and release "REGEN" button once the "REGEN TODAY" will be flashing on screen. Now the regeneration will occur tonight at preset time. The delayed regeneration can be cancelled by pressing "REGEN" button again.

Note: - If brine tank needs to be refilled please fill the salt at least two hours before regeneration.

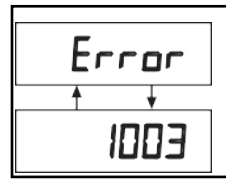

This error screen and error number will toggle. Contact Service Technician or OEM and report the error code.

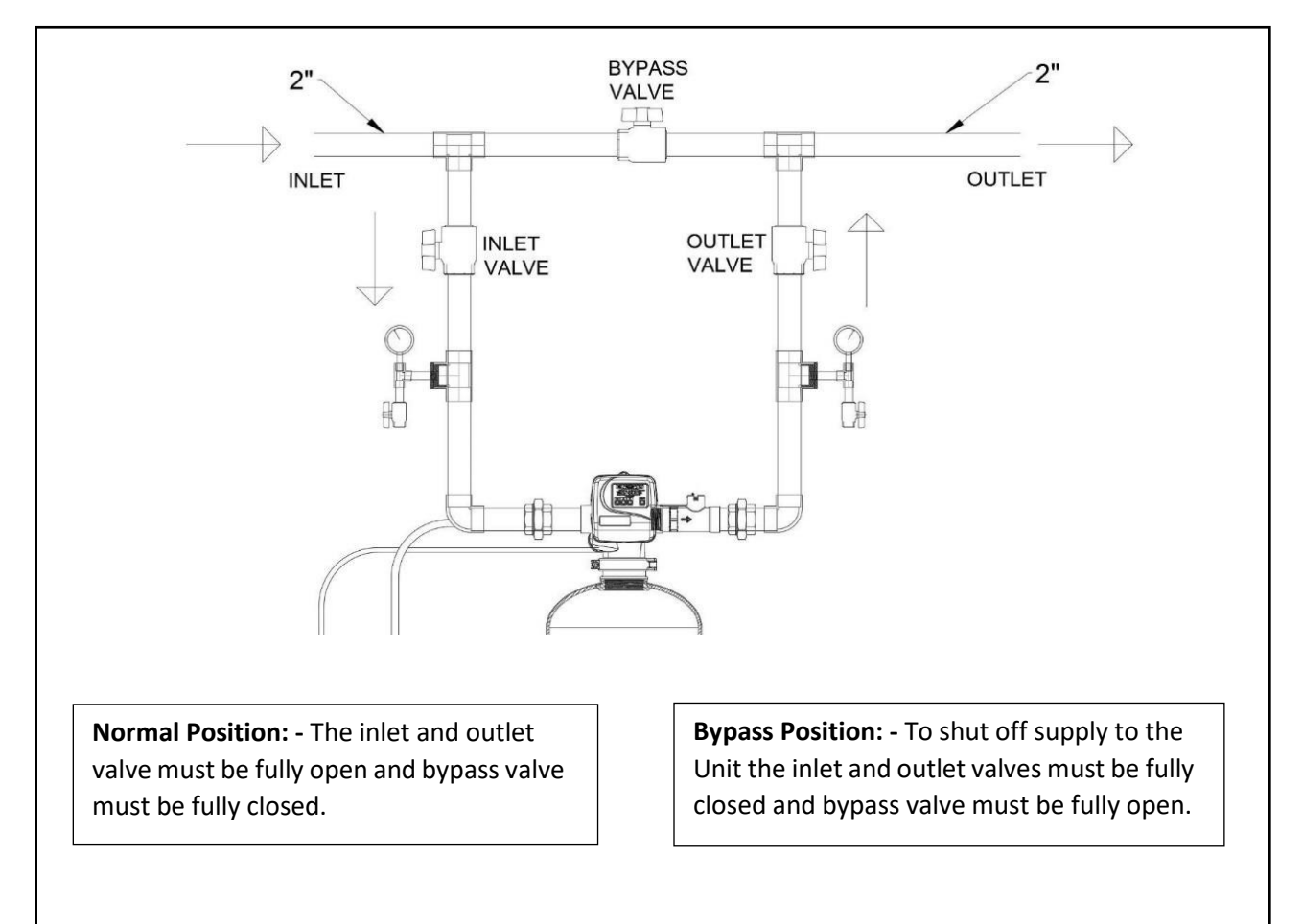

# 6) SERVICE INSTRUCTIONS

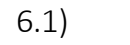

Front Cover Removal

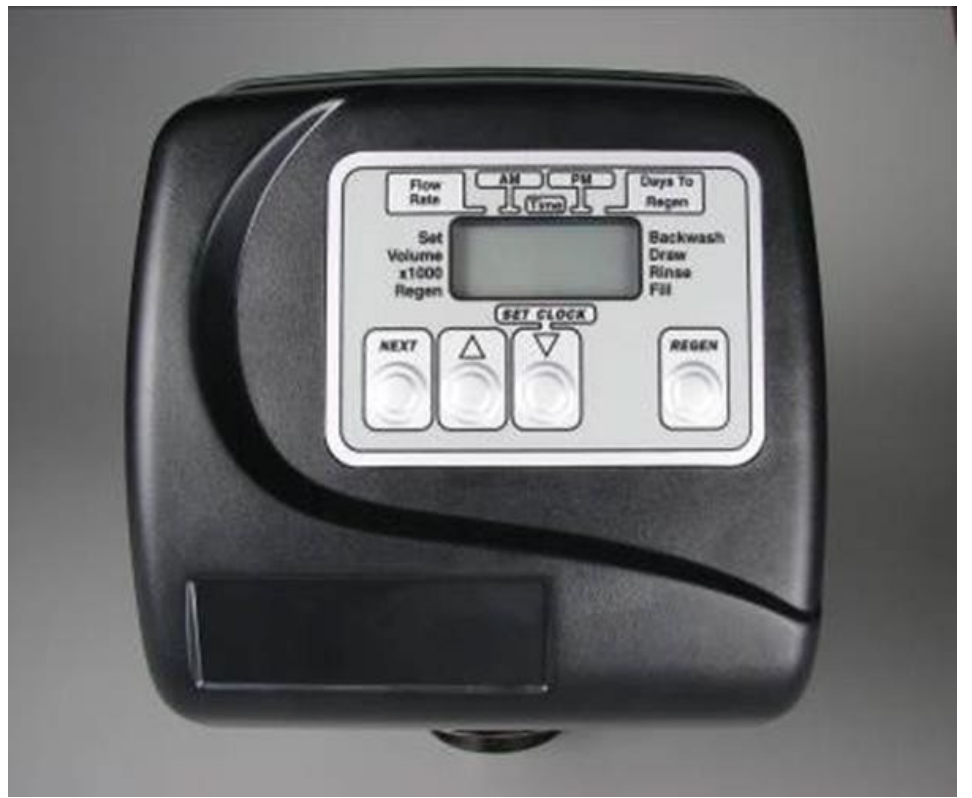

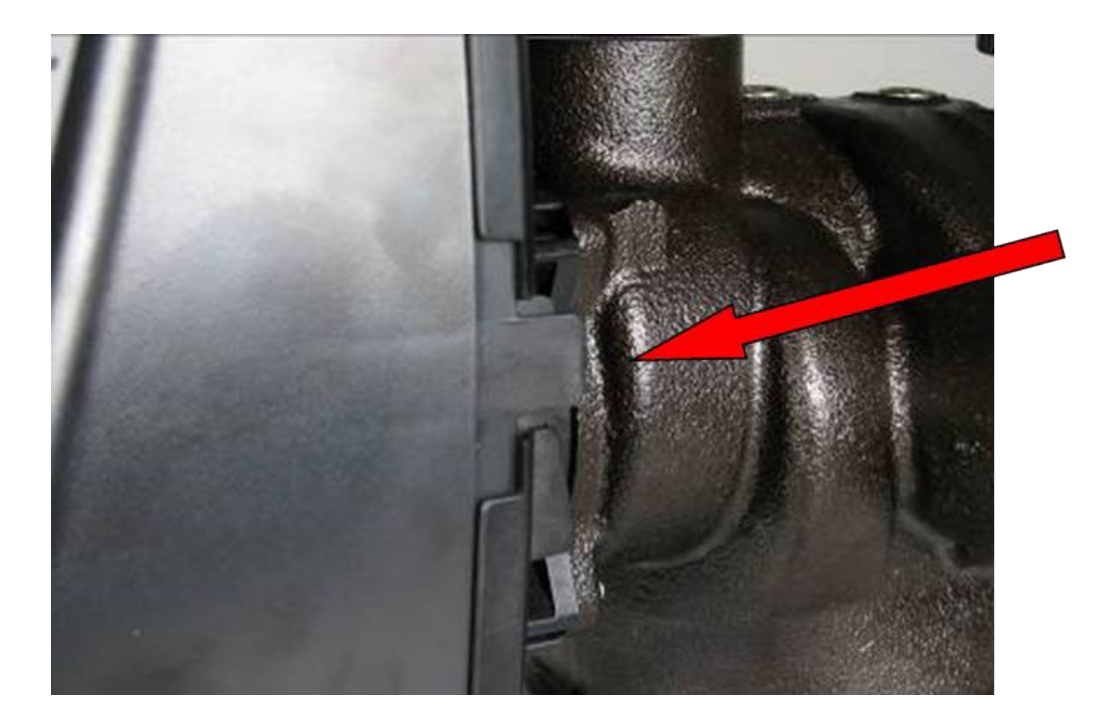

Pull out on each side of the covers locking tabs

#### 6.2) PC Board Removal

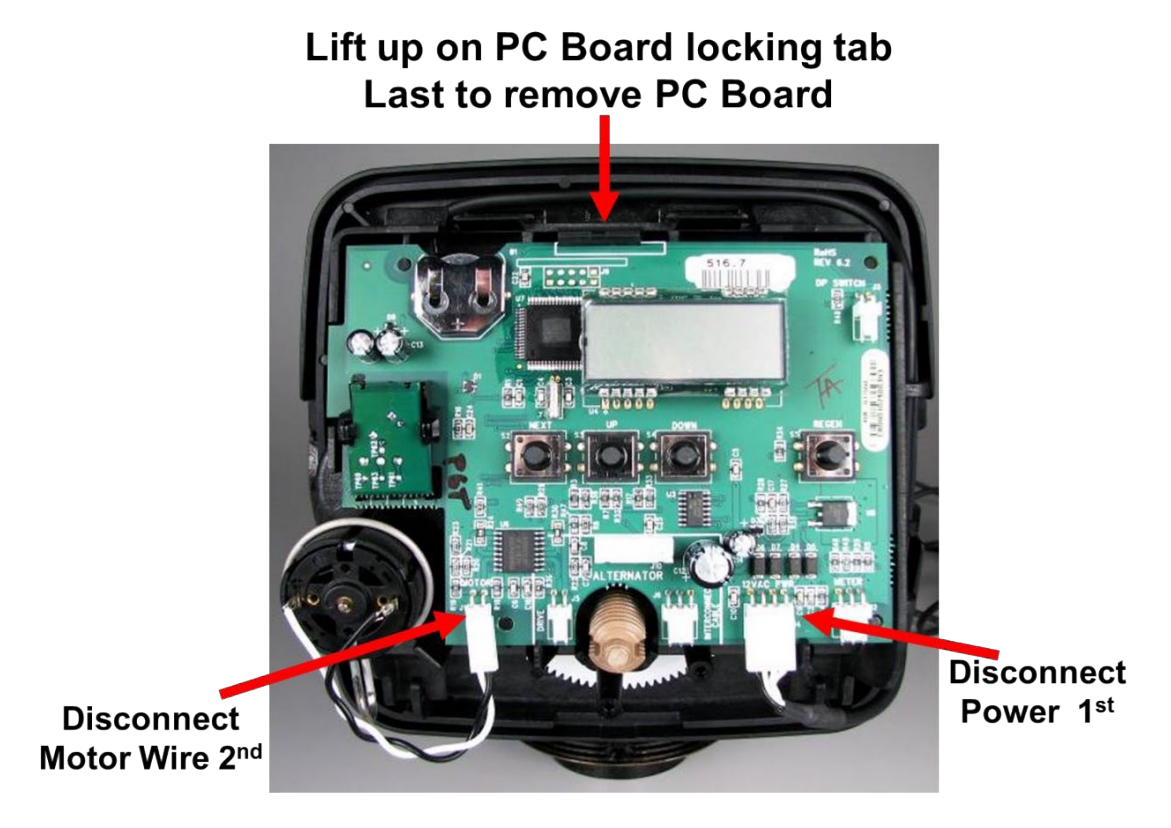

- 1. Lift up the locking tab and then pull out the PC board from top.
- 2. Disconnect the power cable first and then disconnect other cables.

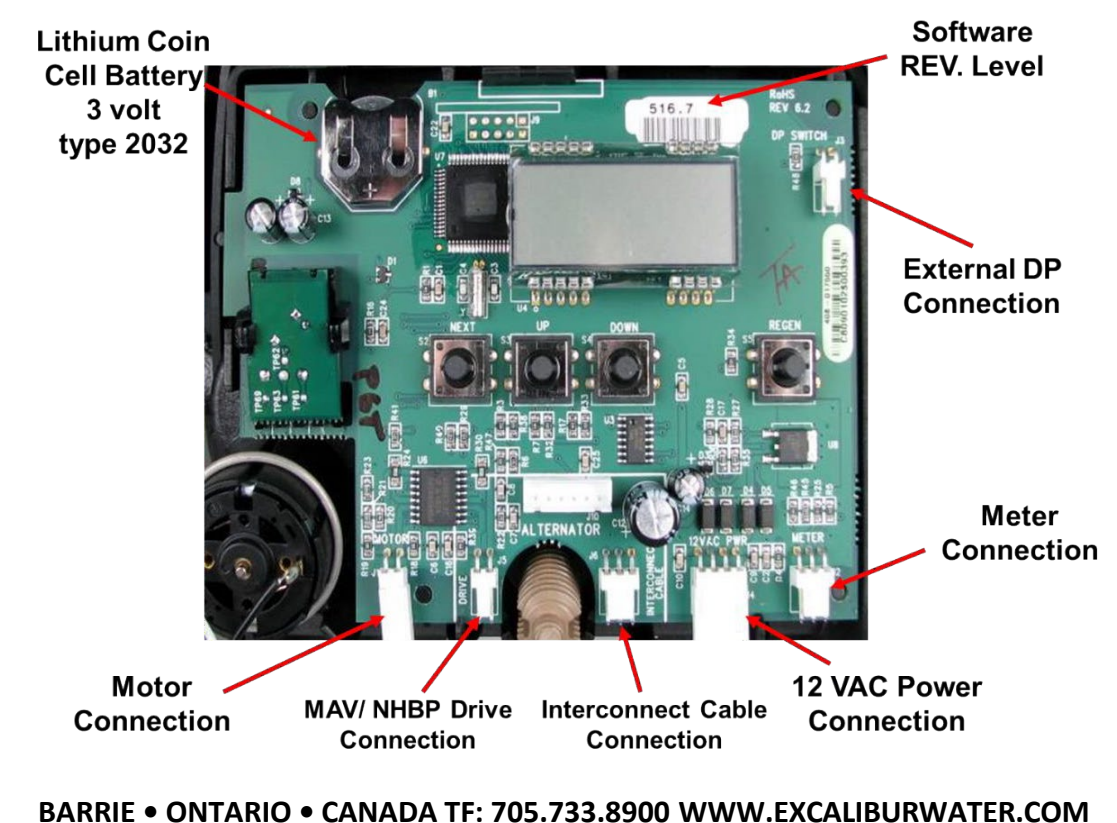

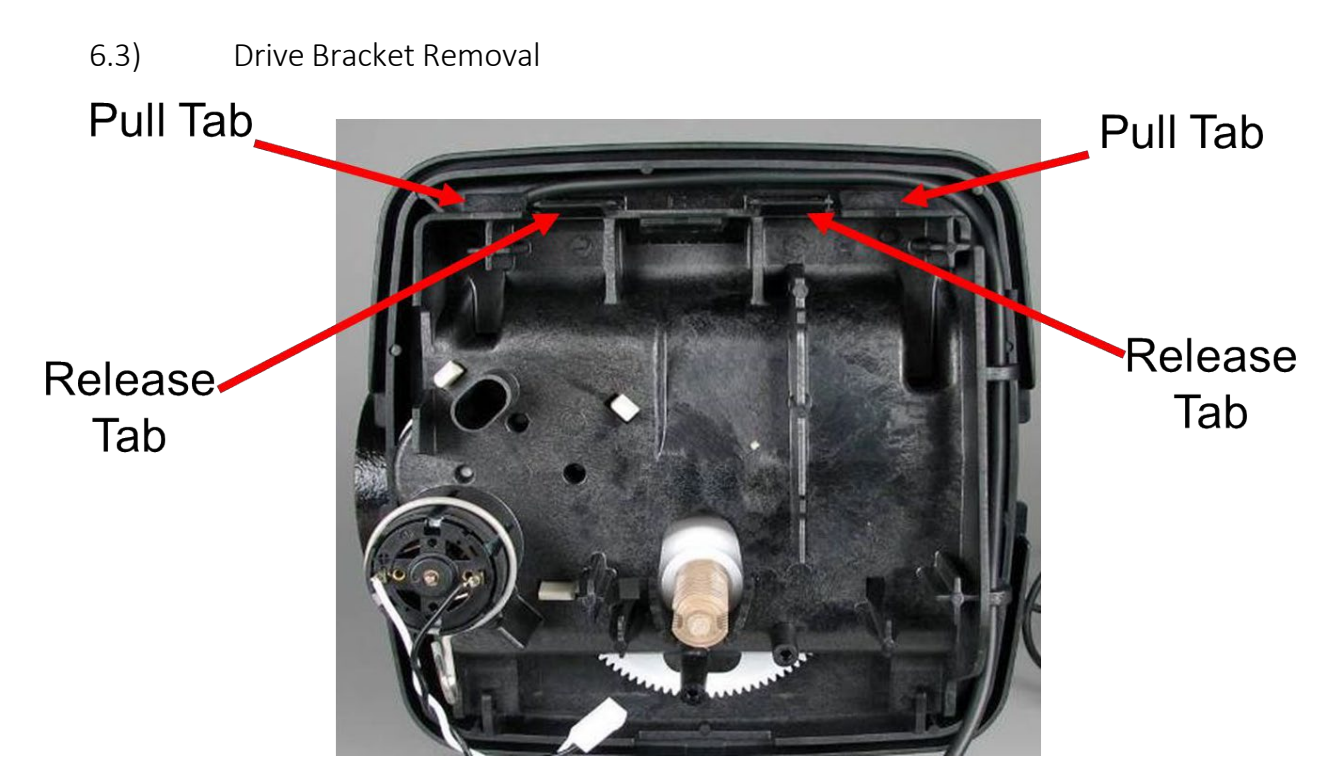

Lift up both release tabs with thumbs and use index fingers to pull out the pull tab.

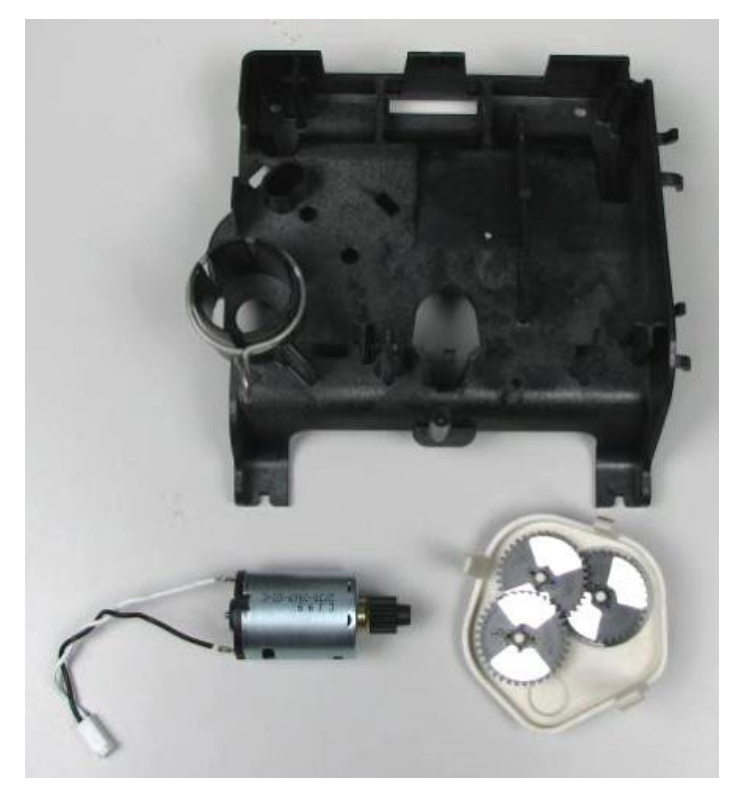

Motor can be removed by pressing the locking spring to the right and then pull the motor out. Gearbox can be removed by pushing the beige colored locking tabs inwards.

# 6.4) Drive Cap Removal

Turn the drive cap counter clockwise with the closed end of service wrench.

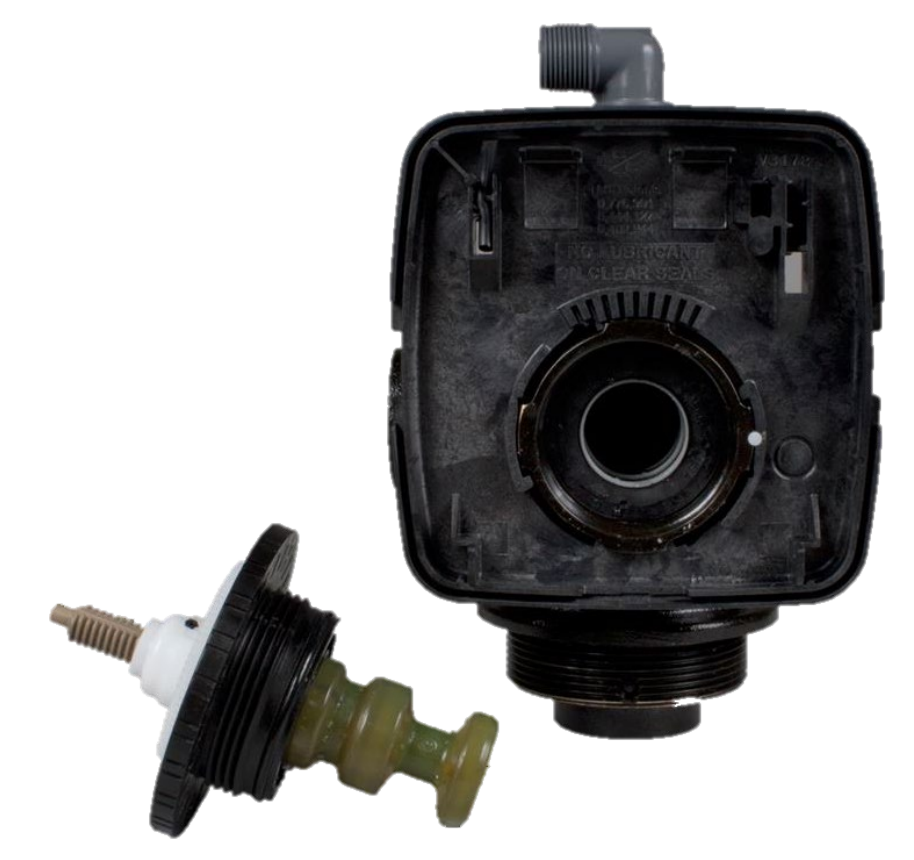

Pull out the drive cap with main piston.

#### 6.5) Piston Removal

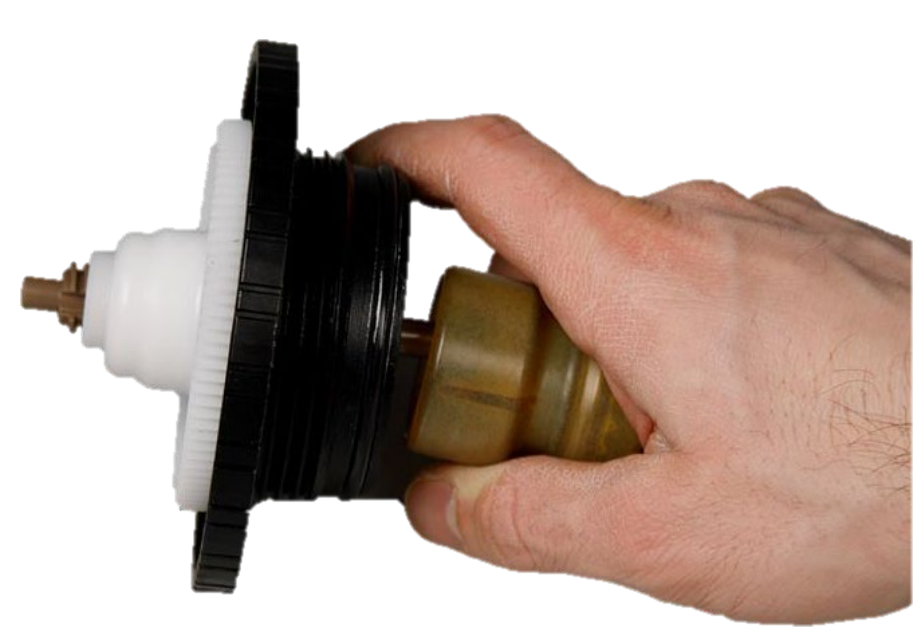

Fully extend the piston by rotating white gear. Then put a side pressure in the direction of cavity to snap off the piston from rod.

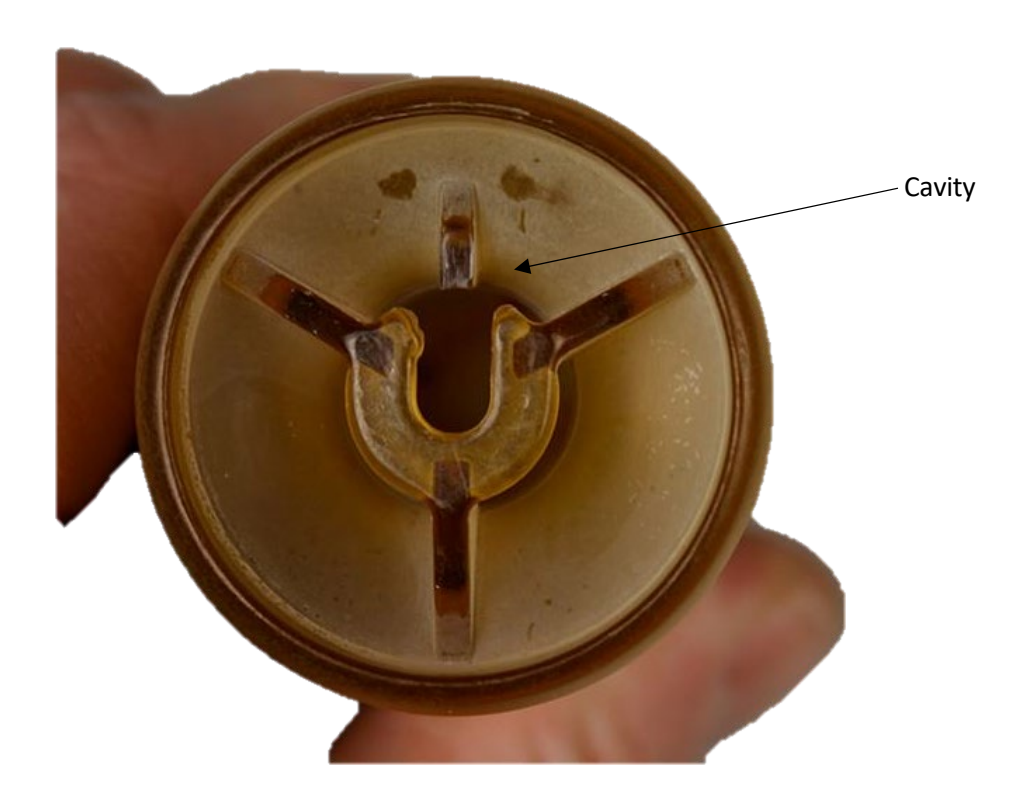

The main piston and brine piston are attached with snap off connection.

# 6.6) Stack Assembly Removal

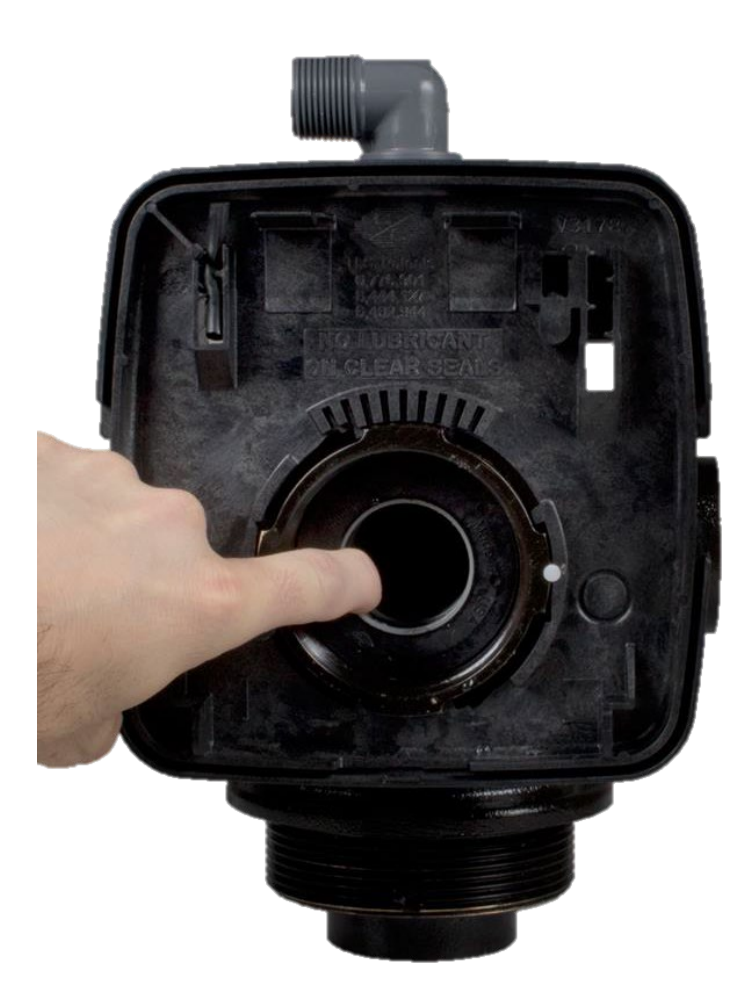

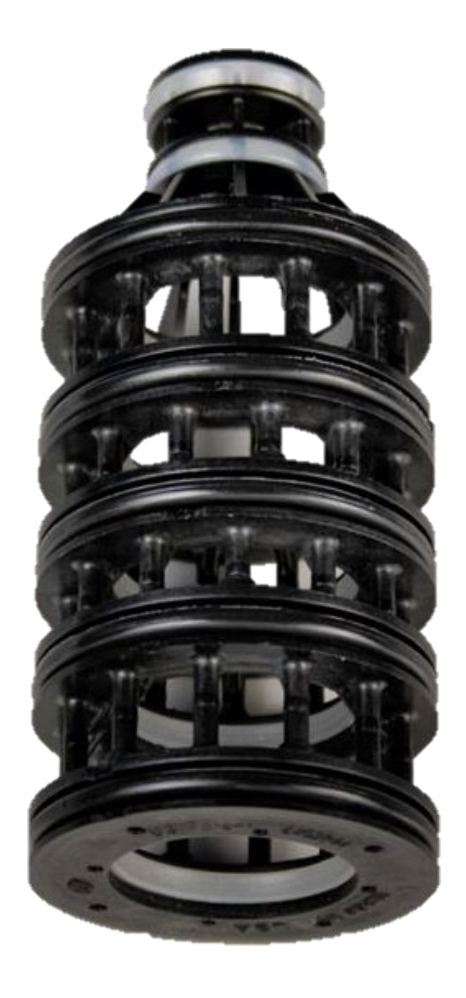

Stack assembly can be simply pulled out by hand from the control valve body.

# 7) TROUBLESHOOTING

## 7.1) Possible Error Codes

| Possible Errors |                                                                |  |  |
|-----------------|----------------------------------------------------------------|--|--|
| Code            | Description                                                    |  |  |
| Err-1001        | Control unable to sense motor movement                         |  |  |
| Err-101         |                                                                |  |  |
| Err-1002        |                                                                |  |  |
| Err-102         | Control valve motor ran too short                              |  |  |
| Err-1003        | Control Value mater register lang and upphie to find rout such |  |  |
| Err-103         | Control valve motor ran too long and unable to find next cycle |  |  |
| Err-1004        | Control Value yes too long and timed out                       |  |  |
| Err-104         | Control valve ran too long and timed out                       |  |  |
| Err-1006        | MAV/NHWB motor ran too long                                    |  |  |
| Err-106         |                                                                |  |  |
| Err-1007        | MAV/NHWB motor ran too short and stalled                       |  |  |
| Err-107         |                                                                |  |  |

# 7.2) Troubleshooting Procedures

| Problem                                | Possible Cause                              | Solution                                                   |
|----------------------------------------|---------------------------------------------|------------------------------------------------------------|
|                                        | a. No power at electric outlet              | a. Repair outlet or use working outlet                     |
|                                        | b. Control valve Power Adapter not plugged  | b. Plug Power Adapter into outlet or connect power cord    |
|                                        | into outlet or power cord end not connected | end to PC Board connection                                 |
|                                        | to PC board connection                      |                                                            |
| 1. No Display on PC Board              | c. Improper power supply                    | c. Verify proper voltage is being delivered to PC Board    |
|                                        |                                             |                                                            |
|                                        | d. Defective Power Adapter                  | d. Replace Power Adapter                                   |
|                                        | e. Defective PC Board                       | e. Replace PC Board                                        |
|                                        | a. Power Adapter plugged into electric      | a. Use uninterrupted outlet                                |
|                                        | outlet controlled by light switch           |                                                            |
| 2 PC Board does not display correct    | b. Tripped breaker switch and/or tripped    | b. Reset breaker switch and/ or GFI switch                 |
| time of day                            | c. Power outage                             | c. Reset time of day. If PC Board has battery back up      |
|                                        |                                             | present the battery may be depleted. See Front Cover       |
|                                        |                                             | and Drive Assembly drawing for instructions.               |
|                                        | d. Defective PC Board                       | d. Replace PC Board                                        |
|                                        | a. Bypass valve in bypass position          | a. Turn bypass handles to place bypass in service position |
|                                        | b. Meter is not connected to meter          | b. Connect meter to three pin connection labeled METER     |
| 3. Display does not indicate that      | connection on PC Board                      | on PC Board                                                |
| water is flowing. Refer to user        | c. Restricted/ stalled meter turbine        | c. Remove meter and check for rotation or foreign          |
| instructions for how the display       |                                             |                                                            |
| indicates water is flowing             | d. Meter wire not installed securely into   | d. Verify meter cable wires are installed securely into    |
|                                        | e Defective meter                           | e Replace meter                                            |
|                                        | f Defective PC Board                        | f Benlace PC Board                                         |
|                                        | a Power outage                              | a Reset time of day. If PC Board has battery back up       |
|                                        |                                             | present the battery may be depleted. See Front Cover       |
|                                        |                                             | and Drive Assembly drawing for instructions.               |
|                                        | b. Time of day not set correctly            | b. Reset to correct time of day                            |
| 4. Control valve regenerates at        | c. Time of regeneration set incorrectly     | c. Reset regeneration time                                 |
| wrong time of day                      | d. Control valve set at "on 0" (immediate   | d. Check programming setting and reset to NORMAL (for      |
|                                        | regeneration)                               | a delayed regen time)                                      |
|                                        | e. Control valve set at "NORMAL + on 0"     | e. Check programming setting and reset to NORMAL (for      |
|                                        | (delayed and/ or immediate)                 | a delayed regen time)                                      |
|                                        | a. Power outage                             | a. Reset time of day. If PC Board has battery back up      |
| 5. Time of day flashes on and off      |                                             | present the battery may be depleted. See Front Cover       |
|                                        |                                             | and Drive Assembly drawing for instructions.               |
| 6. Control valve does not regenerate   | a. Broken drive gear or drive cap assembly  | a. Replace drive gear or drive cap assembly                |
| automatically when the REGEN           | b. Broken Piston Rod                        | b. Replace piston rod                                      |
| button is depressed and held.          | c. Defective PC Board                       | c. Defective PC Board                                      |
|                                        | a. Bypass valve in bypass position          | a. Turn bypass handles to place bypass in service position |
|                                        | b. Meter is not connected to meter          | b. Connect meter to three pin connection labeled METER     |
|                                        | connection on PC Board                      | on PC Board                                                |
| 7. Control valve does not regenerate   | c. Restricted/ stalled meter turbine        | c. Remove meter and check for rotation or foreign          |
| automatically but <b>does</b> when the |                                             | material                                                   |
| REGEN button is depressed and          | d. Incorrect programming                    | d. Check for programming error                             |
| neiu.                                  | e. Meter wire not installed securely into   | e. Verify meter cable wires are installed securely into    |
|                                        | three pin connector                         | three pin connector labeled METER                          |
|                                        | f. Defective meter                          | f. Replace meter                                           |
|                                        | g. Defective PC Board                       | g. Replace PC Board                                        |

| Problem                                                                      | Possible Cause                                                                     | Solution                                                                                                    |  |
|------------------------------------------------------------------------------|------------------------------------------------------------------------------------|----------------------------------------------------------------------------------------------------|--|
| 8. Unfiltered water is being delivered                                       | a. Bypass valve is open or faulty                                                  | a. Fully close bypass valve or replace                                                                                                    |  |
|                                                                              | b. Media is exhausted due to high water usage                                      | b. Check program settings or diagnostics for abnormal water usage                                                                                                    |  |
|                                                                              | c. Meter not registering                                                           | c. Remove meter and check for rotation or foreign material                                                                                                    |  |
|                                                                              | d. Water quality fluctuation                                                       | d. Test water and adjust program values accordingly                                                                                                    |  |
|                                                                              | e. No regenerant or low level of<br>regenerant in regenerant tank                  | e. Add proper regenerant to tank                                                                                                    |  |
|                                                                              | f. Control fails to draw in regenerant                                             | f. Refer to Trouble Shooting Guide number 12                                                                                                    |  |
|                                                                              | g. Insufficient regenerant level in regenerant tank                                | g. Check refill setting in programming. Check refill flow control for restrictions or debris and clean or replace                                                                                                    |  |
|                                                                              | h. Damaged seal/stack assembly                                                     | h. Replace seal/stack assembly                                                                                                    |  |
|                                                                              | i. Control valve body type and piston type mix matched                             | i. Verify proper control valve body type and piston type match                                                                                                    |  |
|                                                                              | j. Fouled media bed                                                                | j. Replace media bed                                                                                                    |  |
| 9. Water running to drain                                                    | a. Power outage during regeneration                                                | a. Upon power being restored control will finish the remaining regeneration time. Reset time of day.                                                                                                    |  |
|                                                                              | b. Damaged seal/ stack assembly                                                    | b. Replace seal/ stack assembly                                                                                                    |  |
|                                                                              | c. Piston assembly failure                                                         | c. Replace piston assembly                                                                                                    |  |
|                                                                              | d. Drive cap assembly not tightened in properly                                    | d. Re-tighten the drive cap assembly                                                                                                    |  |
| 10. E1, Err – 1001, Err –<br>101 = Control unable to<br>sense motor movement | a. Motor not inserted full to engage pinion,<br>motor wires broken or disconnected | a. Disconnect power, make sure motor is fully engaged,<br>check for broken wires, make sure two pin connector<br>on motor is connected to the two pin connection on<br>the PC Board labeled MOTOR. Press NEXT and REGEN<br>buttons for 3 seconds to resynchronize software with<br>piston position or disconnect power supply from PC<br>Board for 5 seconds and then reconnect. |  |
|                                                                              | b. PC Board not properly snapped into<br>drive bracket                             | <ul> <li>b. Properly snap PC Board into drive bracket and then Press<br/>NEXT and REGEN buttons for 3 seconds to<br/>resynchronize software with piston position or<br/>disconnect power supply from PC Board for 5 seconds<br/>and then reconnect.</li> <li>c. Benlace missing gears</li> </ul>                                                                                 |  |

| Problem                                                                                                    | Possible Cause                                                                                                    | Solution                                                                                                    |
|----------------------------------------------------------------------------------------------------|----------------------------------------------------------------------------------------------------|----------------------------------------------------------------------------------------------------|
|                                                                                                    | a. Foreign material is lodged in<br>control valve                                                                      | a. Open up control valve and pull out piston assembly and seal/<br>stack assembly for inspection. Press NEXT and REGEN<br>buttons for 3 seconds to resynchronize software with piston<br>position or disconnect power supply from PC Board for 5<br>seconds and then reconnect.                                              |
| 11. E2, Err – 1002, Err – 102 =<br>Control valve motor ran too short                                                     | b. Mechanical binding                                                                                                  | <ul> <li>b. Check piston and seal/ stack assembly, check reduction gears,<br/>check drive bracket and main drive gear interface. Press<br/>NEXT and REGEN buttons for 3 seconds to resynchronize<br/>software with piston position or disconnect power supply<br/>from PC Board for 5 seconds and then reconnect.</li> </ul> |
| and was unable to find the next<br>cycle position and stalled                                                            | c. Main drive gear too tight                                                                                           | c. Loosen main drive gear. Press NEXT and REGEN buttons<br>for 3 seconds to<br>resynchronize software with piston position or disconnect<br>power supply from PC Board for 5 seconds and then<br>reconnect.                                                                                                    |
|                                                                                                    | d. Improper voltage being delivered<br>to PC Board                                                                     | d. Verify that proper voltage is being supplied. Press NEXT and<br>REGEN buttons for 3 seconds to resynchronize software<br>with piston position or disconnect power supply from PC<br>Board for 5 seconds and then reconnect.                                                                                               |
|                                                                                                    | a. Motor failure during a regeneration                                                                                 | a. Check motor connections then Press NEXT and REGEN<br>buttons for 3 seconds to resynchronize software with piston<br>position or disconnect power supply from PC Board for 5<br>seconds and then reconnect.                                                                                                    |
| 12. E3, Err – 1003, Err – 103 =<br>Control valve motor ran too long<br>and was unable to find the next<br>cycle position | b. Foreign matter built up on<br>piston and stack assemblies<br>creating friction and drag<br>enough to time out motor | b. Replace piston and stack assemblies. Press NEXT and REGEN<br>buttons for 3 seconds to resynchronize software with piston<br>position or disconnect power supply from PC Board for 5<br>seconds and then reconnect.                                                                                                    |
|                                                                                                    | c. Drive bracket not snapped in<br>properly and out enough<br>that reduction gears and<br>drive gear do not interface  | c. Snap drive bracket in properly then Press NEXT and REGEN<br>buttons for 3 seconds to resynchronize software with piston<br>position or disconnect power supply from PC Board for 5<br>seconds and then reconnect.                                                                                                    |
| 13. Err – 1004, Err – 104 = Control<br>valve motor ran too long and timed<br>out trying to reach home position           | a. Drive bracket not snapped in<br>properly and out enough<br>that reduction gears and<br>drive gear do not interface  | a. Snap drive bracket in properly then Press NEXT and REGEN<br>buttons for 3 seconds to resynchronize software with piston<br>posi- tion or disconnect power supply from PC Board for 5<br>seconds and then reconnect.                                                                                                    |

# 8) 5 YEAR WARRANTY

#### **Commercial Simplex Water Filter**

Thank you for your purchase of our COMMERCIAL SIMPLEX WATER FILTER. For proof of purchase, please retain your Invoice/Sales Order Copy.

#### Warranty ~ Offered

Excalibur Water Systems warranties its products to be free from defect in materials and workmanship to the original owner from the date on the proof of purchase as described below.

#### Warranty ~ Working Procedures

If during the suitable warranty period, a part is defective, then Excalibur Water Systems will repair or replace that part at no charge to the original owner, with the exception of charges for nominal shipping, service and/or installation.

#### Warranty ~ Coverage Outlined

Excalibur Water Systems guarantees, to the original owner, a period of 5 years, the CONTROL BODY to be free of defects in materials and workmanship and to perform its proper functions. To the original owner, a period of 5 years, the ELECTRONIC CONTROL VALVES as well as all parts to be free of defects in materials and workmanship and to perform their normal functions. To the original owner, the SALT TANK and the MINERAL TANKS will not rust, corrode, leak, burst or in any other form fail to perform their proper functions for a period of 10 YEARS.

#### Warranty ~ Service

In the event you require service, Excalibur Water Systems Dealer will provide all necessary service and installation for your Commercial Water Filter. To obtain warranty service within 30 days of discovery of the defect, notification must be given to Excalibur Water Systems.

#### **General Provisions**

The above warranties are effective provided the WATER FILTER is operated at water pressures not exceeding 125psi and at water temperatures not exceeding 120°F; also provided that the water filter is not subject to abuse, misuse, alteration, neglect, freezing, accident or negligence; and provided further that the water filter is not damaged as the result of any unusual force of nature such as, but not limited to flood, hurricane, tornado or earthquake. Excalibur Water Systems is excused if failure to perform its warranty obligations is the result of strikes, government regulation, materials shortages or other circumstances beyond its control.

THERE ARE NO WARRANTIES ON THE WATER FILTER BEYOND THOSE SPECIFICALLY DESCRIBED ABOVE. ALL IMPLIED WARRANTIES, INCLUDING ANY IMPLIED WARRANTY OF MERCHANTABILITY OR OF FITNESS FOR A PARTICULAR PURPOSE, ARE DISCLAIMED TO THE EXTENT THEY MIGHT EXTEND BEYOND THE ABOVE PERIODS. THE SOLE OBLIGATION OF EXCALIBUR WATER SYSTEMS UNDER THESE WARRANTIES IS TO REPLACE OR REPAIR THE COMPONENT OR PART PROVES TO BE DFEFECTIVE WITHIN THE SPECIFIED TIME PERIOD AND EXCALIBUR WATER SYSTEMS IS NOT LIABLE FOR CONSEQUENTIAL OR INDIDENTAL DAMAGES. NO DEALER, AGENT, REPRESENTATIVE OR OTHER PERSON IS AUTHORIZED TO EXTEND OR EXPAND THE WARRANTIES EXPRESSED ABOVE.

Certain provinces or states do not allow limitations on how long an implied warranty lasts or exclusions or limitations of incidental or consequential damage, therefore limitations and exclusions in this warranty may not apply to you. This warranty extends you specific legal rights as you may have other rights which vary from province to province or state to state.

Excalibur Water Systems is a manufacturer of water treatment products.

142 Commerce Park Drive

Barrie, Ontario Canada

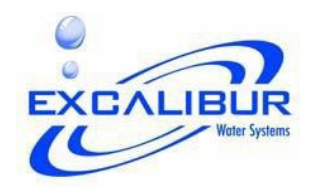